# User Guide

# UCR-150L Robot with PC-E IV control

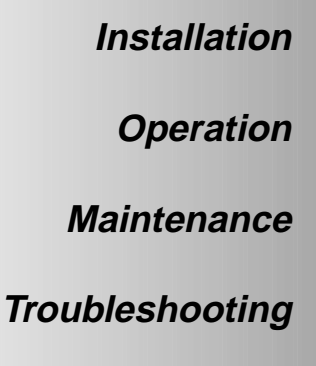

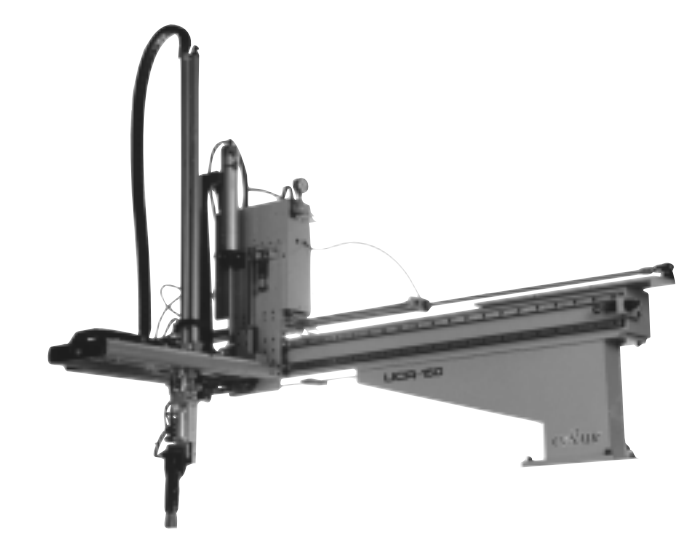

CONAIR

The Conair Group, Inc. One Conair Drive Pittsburgh, PA 15202 Phone: (412) 312-6000 Fax: (412)-312-6227

UGR003/0800

Instant Access Parts and Service (800) 458-1960 (814) 437-6861

www.conairnet.com

Record your equipment's model and serial number(s) and the date you received it in the spaces provided. It is important to record the model and serial number(s) of your equipment and the date you received it in the User Guide. Our service department uses this information, along with the manual number, to provide help for the specific equipment you installed.

Keep this User Guide and all manuals, engineering prints and parts lists together for documentation of your equipment.

| Date:                 |             |
|-----------------------|-------------|
| Document Number:      | UGR003/0900 |
| Serial number(s):     |             |
| Model number(s):      |             |
| Power Specifications: |             |
|                       |             |
| Amps                  |             |
| Volts                 |             |
| Phase                 |             |
| Cycle                 |             |

**DISCLAIMER:** The Conair Group, Inc., shall not be liable for errors contained in this User Guide or for incidental, consequential damages in connection with the furnishing, performance or use of this information. Conair makes no warranty of any kind with regard to this information, including, but not limited to the implied warranties of merchantability and fitness for a particular purpose.

Copyright 2000

THE CONAIR GROUP, INC.

All rights reserved

| INTR | ODUCTION1-1                              |
|------|------------------------------------------|
|      | Purpose of the User Guide                |
|      | How the Guide is Organized               |
|      | Your Responsibility as a User            |
|      | ATTENTION: Read this so no one gets hurt |
| Des  | CRIPTION                                 |
|      | What is the UCR-150L Robot?              |
|      | Typical Applications                     |
|      | Limitations                              |
|      | How the UCR-150L Robot Works             |
|      | UCR-150L Robot Features                  |
|      | Specifications                           |
|      | Optional Equipment                       |
| INST | ALLATION                                 |
|      | Unpacking the Boxes                      |
|      | Cautions and Warnings                    |
|      | Preparing for Installation               |
|      | Preparing the Platen                     |
|      | Positioning the Robot                    |
|      | Connecting the Robot                     |
|      | Setting Gripper Position                 |
|      | Setting Strip Positions                  |
|      | Connecting Air Pressure                  |
|      | Adjusting the Sprue Vernication Switch   |
|      | Verifying the Electrical Interface 3 12  |
|      | Manual Testing 3-14                      |
|      | Automatic Testing 3-15                   |
| 0    |                                          |
| OPE  | RATION                                   |
|      | Hand Control Features                    |
|      | Before Starting                          |
|      | Starting the Robot                       |
|      | Stopping the Robot                       |
|      | Emergency Stopping                       |
|      | viewing information                      |
|      | Starting Automatic Operation             |
|      | Choosing the Mold 47                     |
|      | Programming the Motion Sequence 4-8      |
|      |                                          |

# TABLE OF CONTENTS

| TABLE OF<br>CONTENTS<br>CONT'D | OPERATION.CONT'DProgramming Home, Grip and Vacuum Positions.4-10Monitoring Input/Output.4-12Setting Timer Values.4-13Choosing Timer Settings.4-14Adjusting Traverse Movement.4-15Restarting Automatic Operation.4-16Answering an Alarm.4-16 |
|--------------------------------|----------------------------------------------------------------------------------------------------|
|                                | MAINTENANCE                                                                                                    |
|                                | Checking Electrical Connections                                                                                                    |
|                                | Before Beginning                                                                                                    |
|                                | APPENDIXA-1Customer Service.A-1Guarantee/Warranty.A-2Electrical Diagrams.B-1System Configuration.B-1Robot and IMM Interface.B-2Solenoid and Limit Switch Wiring.B-3Relay and IMM Interface.B-4Solenoid Valves.C-1                           |
|                                | Parts/Diagrams                                                                                                    |

# INTRODUCTION

| • Purpose of the User Guide . | 1-2 |
|-------------------------------|-----|
| How the User Guide            |     |
| is organized                  | 1-2 |
| Your Responsibilities         |     |
| as a User                     | 1-2 |
| ATTENTION: Read this so       |     |
| no one gets hurt              | 1-3 |

| Purpose of<br>The User<br>Guide     | This User Guide describes the Conair UCR-150L Robot wi<br>the PC-E IV control, and explains step-by-step how to insta<br>operate, maintain and repair this equipment.<br>Before installing this product, please take a few moments to<br>read the User Guide and review the diagrams and safety inf<br>mation in the instruction packet. You also should review ma<br>uals covering associated equipment in your system. This<br>review won't take long, and it could save you valuable insta<br>lation and operating time later. |  |
|-------------------------------------|----------------------------------------------------------------------------------------------------|--|
| How The User                        | Symbols have been used to help organize the User Guide and<br>call your attention to important information regarding safe<br>installation and operation.                                                                                                    |  |
| ORGANIZED                           | Symbols within triangles warn of conditions that could<br>be hazardous to users or could damage equipment.<br>Read and take precautions before proceeding.                                                                                                    |  |
|                                     | <b>1</b> Numbers within shaded squares indicate tasks or steps to be performed by the user.                                                                                                    |  |
|                                     | • A diamond indicates the equipment's response to an action performed by the user.                                                                                                    |  |
|                                     | An open box marks items in a checklist.                                                                                                    |  |
|                                     | • A shaded circle marks items in a list.                                                                                                    |  |
|                                     |                                                                                                    |  |
| Your<br>Responsibility<br>As a User | <ul> <li>You must be familiar with all safety procedures concerning installation, operation and maintenance of this equipment. Responsible safety procedures include:</li> <li>Thorough review of this User Guide, paying particular attention to hazard warnings, appendices and related diagrams.</li> <li>Thorough review of the equipment itself, with careful attention to voltage sources, intended use and warning labels.</li> <li>Thorough review of instruction manuals for associated equipment.</li> </ul>            |  |
|                                     | • Step-by-step adherence to instructions outlined in this                                                                                                    |  |

• Step-by-step adherence to instructions outlined in this User Guide.

We design equipment with the user's safety in mind. You can avoid the potential hazards identified on this machine by following the procedures outlined below and elsewhere in the User Guide.

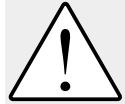

WARNING: Improper installation, operation, or servicing may result in equipment damage or personal injury. This equipment should only be installed, adjust-

ed, and serviced by qualified technical personnel who are familiar with the construction, operation, and potential hazards of this type of machine.

All wiring, disconnects, and fuses should be installed by qualified electrical technicians in accordance with electrical codes in your region. Always maintain a safe ground. Do not operate the equipment at power levels other than what is specified on the machine serial plate.

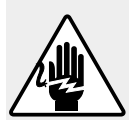

#### WARNING: Voltage hazard.

This equipment is powered by alternating current, as specified on the machine serial tag and data plate.

A properly sized conductive ground wire from the incoming power supply must be connected to the chassis ground terminal inside the electrical enclosure. Improper grounding can result in severe personal injury and erratic machine operation.

Always disconnect and lock out the incoming main power source before opening the electrical enclosure or performing non-standard operating procedures such as routine maintenance. Only qualified personnel should perform troubleshooting procedures that require access to the electrical enclosure while power is on.

### ▲ ATTENTION: READ THIS SO NO ONE GETS HURT

# **Description**

| • What is the UCR-150L Robot? . | .2-2 |
|---------------------------------|------|
| • Typical Applications          | .2-2 |
| • Limitations                   | .2-3 |
| • How the Robot Works           | .2-3 |
| • UCR-150L Robot Features       | .2-4 |
| • Specifications                | .2-5 |
| • Optional Equipment            | .2-6 |

# WHAT IS THE UCR-150L ROBOT?

The Conair UCR-150L Robot is a pneumatic robot that removes the sprue/part from the injection molding machine. The UCR-150L minimizes injection machine pause time with a fast take-out time (1.5 second) by utilizing the slide cylinder in addition to the main arm cylinder.

The robot is mounted on a fixed platen on the injection mold machine. When the mold-open-complete signal goes from the mold machine to the robot controller, the strip frame slides down at the same time the main cylinder arm enters the mold area; the gripper grips the sprue/part and removes the item to a designated area. When the arm moves outside the mold area the robot can release the sprue/part with or without the optional second descent.

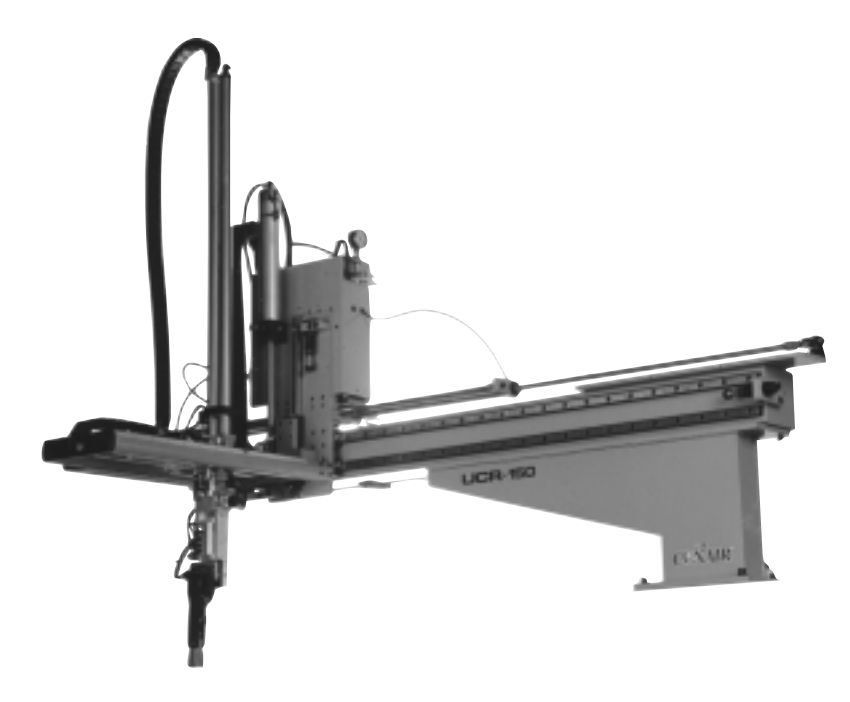

## TYPICAL APPLICATIONS

Conair UCR-150L Robot isideal for applications requiring quick, consistent part removal. The robot exchanges signals via the SPI interface on the mold machine to ensure predictable, constant cycle times. This feature avoids setup problems and allows accurate time quoting for production and maintenance schedules.

Use the UCR-150L Robot to eliminate common problems:

- inconsistent cycle times
- improper part/sprue separation
- unsafe sprue/part removal

2-2 DESCRIPTION

UCR-150L Robot

Choose Conair UCR-150L Robot when you want a low cost, easily maintained robot. The UCR-150L Robot has a long vertical stoke (950 mm) that allows easy adjustment to an injection mold machine. The robot does not have a swing in/swing out movement; rather it transverses the beam. Maximum payload with standard gripper is 4.4 lb. (2 Kg), and without gripper, 6.6 lb. (3 Kg).

### LIMITATIONS

The UCR-150L Robot exchanges signals via the SPI interface on the mold machine. The hand control provides the buttons for controlling and monitoring the robot. From the hand control you can:

- monitor the input/output status
- set and adjust cycle timers in both manual and automatic mode
- adjust mode
- operate/stop the robot manually
- operate the robot automatically
- store programs

The robot receives the signal from the mold machine to remove the sprue/part. The robot arm moves into the mold area, grips the part, raises out of the mold and places the part in a specific location. The robot sends a signal to the mold machine to begin the next cycle. Each robot is equipped with a part verification switch to stop the molding machine if a sprue/part is missed.

# How THE UCR-150L ROBOT WORKS

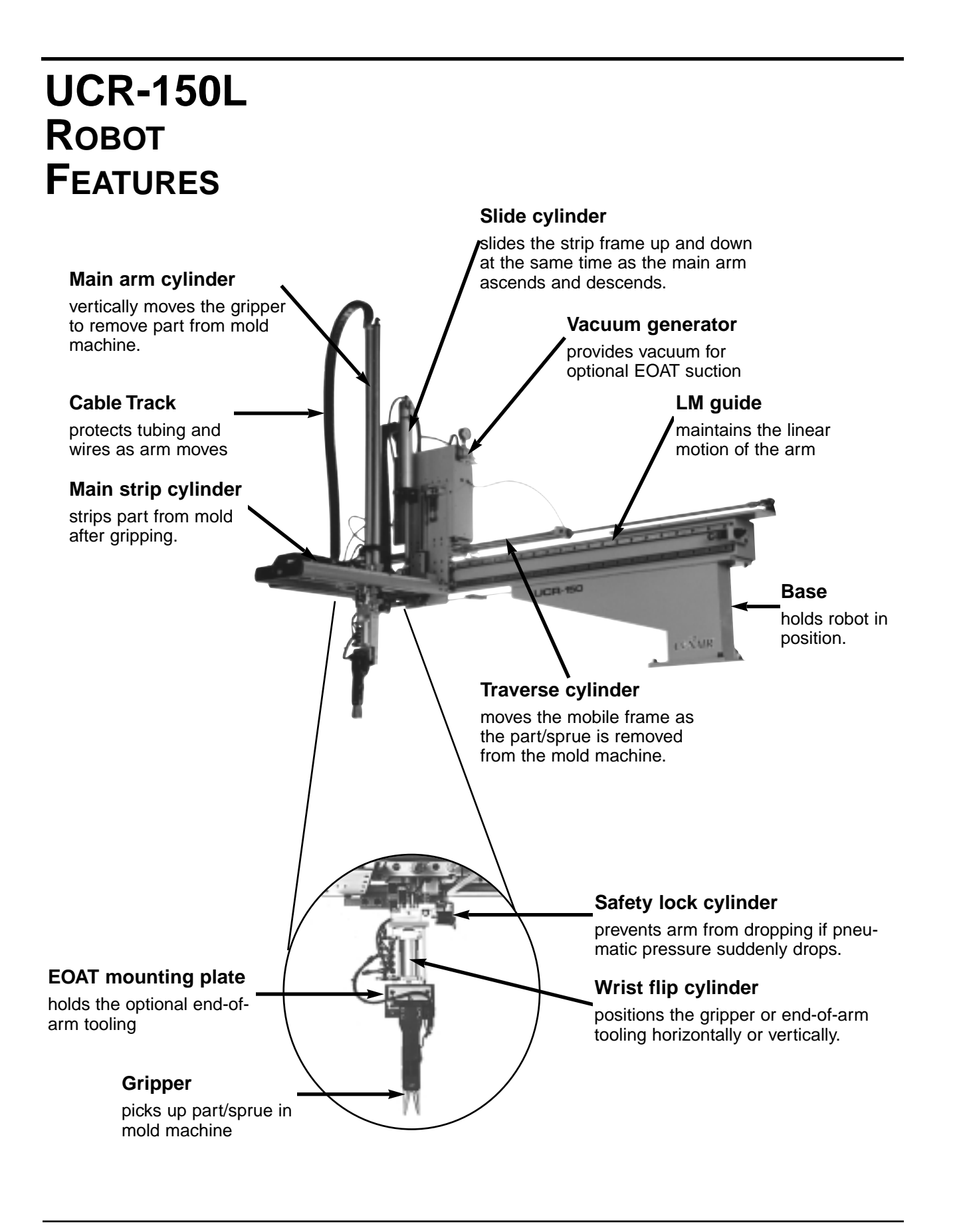

2-4 DESCRIPTION

UCR-150L Robot

# **S**PECIFICATIONS

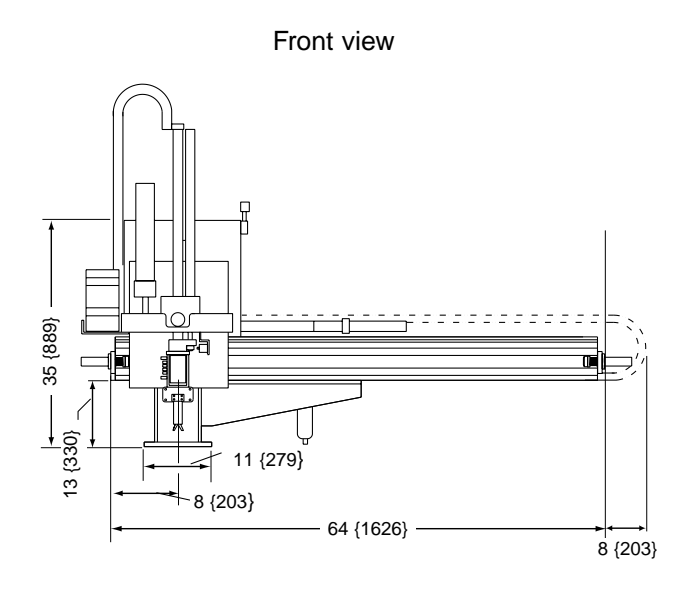

UCR-150L

11.5 {292}

37 {950}

47 {1200}

5 {125}

90°

635 {288}

485 {220}

8 {232}

80 {5.5}

100 {6.9}

peak

20

10

running

0.5

0.25

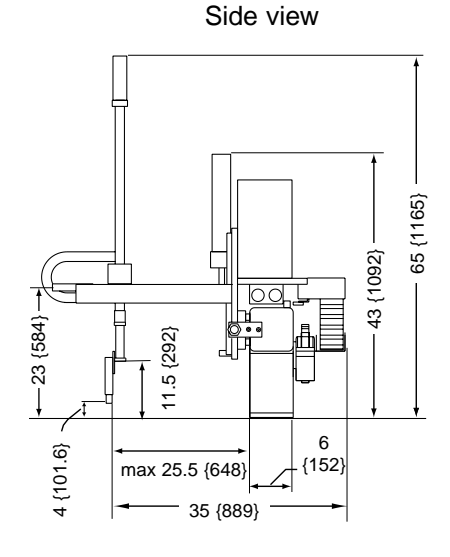

MOUNTING TO STATIONARY PLATEN

| up to 300 ton        | 0.8 (20)               |
|----------------------|------------------------|
| 1.5                  |                        |
| 8                    |                        |
| 4.4 {2}              |                        |
|                      |                        |
| 65 {1651}            | 4.724 →                |
| 88 {2235}            | 6 {150}<br>9.448 {240} |
| 46 {1168}            |                        |
| 25.5 - 6.5 {647-165} |                        |
| 4 {102}              |                        |

6 bolt holes 1/2 inch - 13 tap, 1.25 deep

0.59 {15.0}

2.362 {60}

2.362 {60}

#### **BASIC TOOLING PATTERN**

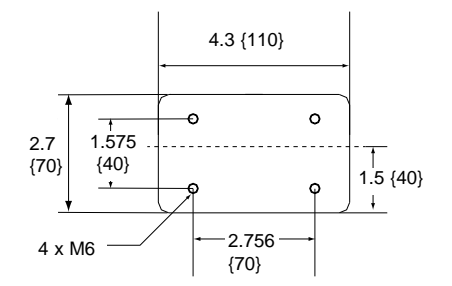

### SPECIFICATION NOTES:

Maximum payload increases to 6.6 lb {3 kg} when the sprue grip tooling is removed.

Specifications may change without notice. Check with a Conair representative for the most current information.

UGR003/0900

MODEL

Height Width

Depth

Wrist flip

Weight Ib {kg}

Shipping weight

Performance characteristics Molding Machine Size Minimum take out time seconds

Minimum cycle time seconds

Dimensions inches {mm}

Maximum payload with sprue grip lb {kg}

Distance from face of platen (min-max)

Gripper center to top of platen Tooling plate center to top of platen

Installed weight (without control box) Electrical Requirements amps

240V/1 phase or 3 phase/50 or 60 Hz

Main arm vertical stroke Main arm horizontal stroke

110V/1 phase/ 50 or 60 Hz

Air consumption ft<sup>3</sup> {I/min}

Working air pressure psi {bar}

Maximum air pressure psi {bar}

Utility requirements

Main arm strip stroke

UCR-150L Robot

# OPTIONAL EQUIPMENT

Available options include:

#### • Extended strip stroke

Extends the kick stroke motion for deep draw parts (typically used with end-of-arm tooling)

#### • End-of-arm tooling

Used for light duty part removal.

# -INSTALLATION

| • Unpacking the Boxes         |
|-------------------------------|
| • Cautions and Warnings       |
| • Preparing for Installation  |
| • Preparing the Platen        |
| • Positioning the Robot       |
| • Connecting the Robot        |
| • Setting Gripper Position    |
| • Setting Strip Positions     |
| • Connecting Air Pressure3-10 |
| Adjusting the Sprue           |
| Verification Switch           |
| • Adjusting the Speed         |
| • Verifying the               |
| Electrical Interface          |
| Manual Testing     3-14       |
| • Automatic Testing 3-15      |
|                               |

# **UNPACKING THE** Boxes

The UCR-150L Robot comes fully assembled in a single crate.

### **CAUTION:** Lifting

To avoid personal injury or damage to the robot, lift the robot using a forklift or hoist with straps that have been positioned at the robot's center of gravity.

#### **1** Carefully uncrate the robot and its components.

### **2** Remove all packing material,

protective paper, tape, and plastic. Compare contents to the shipping papers to ensure that you have all the parts.

**3** Carefully inspect all components to make sure no damage occurred during shipping. If any damage is found, notify the shipping agent immediately. Check all wire terminal connections, bolts, and any other electrical connections, which may have come loose during shipping.

### **4** Record serial numbers and specifications

in the blanks provided on the back of the User Guide's title page. This information will be helpful if you ever need service or parts.

You are now ready to begin installation.

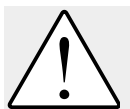

### **CAUTION: Moving the Robot**

When you receive the robot, the swing arm is bolted to prevent movement. Leave the bolt in place until the robot is mounted on the press. Remove after mounting.

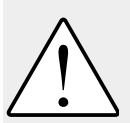

WARNING: Improper installation, operation, or servicing may result in equipment damage or personal injury. This equipment should only be installed, adjusted, and serviced by qualified technical personnel who are familiar with the construction, operation, and potential hazards of this type of machine.

All wiring, disconnects, and fuses should be installed by qualified electrical technicians in accordance with electrical codes in your region. Always maintain a safe ground. Do not operate the equipment at power levels other than what is specified on the machine serial tag and data plate.

# CAUTIONS AND WARNINGS

# PREPARING FOR INSTALLATION

Plan the location. Make sure the area where the robot is installed has the following:

- A grounded power source. Check the robot's serial tag for the correct amps, voltage, phase, and cycle. All wiring should be completed by qualified personnel and comply with your region's electrical codes.
- Air pressure source. The robot requires a working pressure of 80 PSI and a maximum pressure of 100 PSI for gripping and vacuum release.
- Clearance for safe operation and maintenance. Make sure there is enough clearance around the robot for movement, maintenance and servicing. Be sure the robot has proper clearance to avoid structures, utilities, overhead cranes, material hoppers and loading pipes, as well as other machines and equipment. Be sure that the maximum envelope is clearly marked and protected from entry by personnel during operation. The maximum envelope is the volume of space encompassing the maximum designed movement of ALL robot parts, including the end of arm tooling, work piece and attachments.

Perform the installation in the following order:

- **Prepare the platen.**
- **Move the robot into position** on the platen and attach.
- **Connect the robot cables.**
- ☐ Adjust the grip and strip movement WITHOUT air pressure (manually move the arm).
- □ Attach air line and apply pressure.
- **Make adjustments to the robot** (grip, speed, etc.)
- □ **Run robot in manual mode,** making any adjustments needed to prevent damage to the robot, mold machine, and parts. Check interface to assure that mold machine does not close on robot arm.
- **Run robot in automatic mode.** Do this step only after robot has been thoroughly tested in the manual mode to prevent damage to equipment and parts.

Drill holes in the stationary (fixed) platen to accept the robot using the mounting pattern for the UCR-150L.

### PREPARING THE PLATEN

### Mounting pattern for the UCR-150L Robot\*.

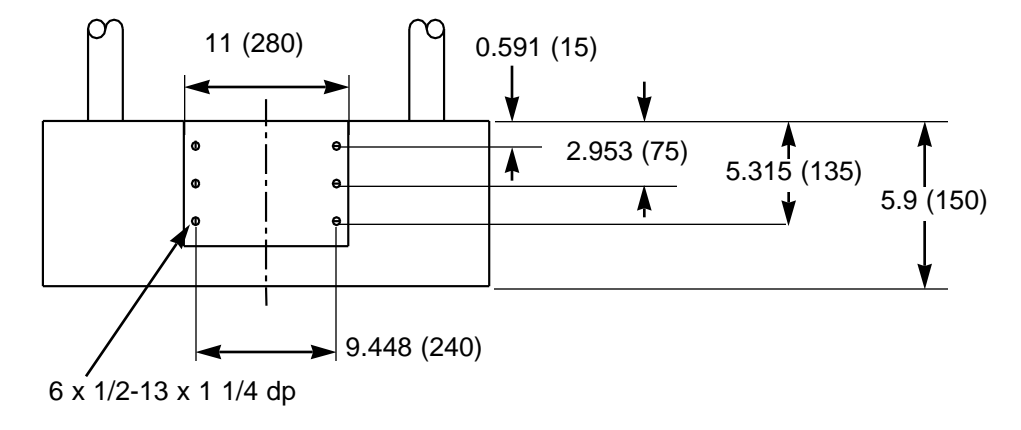

\*Dimensions shown are inches (mm). Machine flat spacer mounting surface.

# Positioning тне Ковот

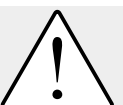

### **CAUTION:** Lifting

To avoid personal injury or damage to the robot, lift the robot using a hoist. Place the straps around the swing shaft between the strip frame and the base.

### Use a sling to lift the robot.

Place a sling under both ends of the beam and under the traverse arm.

### **2** Move the robot into position.

Carefully hoist the robot into position on the platen.

- **3** Secure the robot to the platen with the supplied screws, lock washers, and flat washers.
- **4** Remove any shipping brackets holding the arms.

# CONNECTING тне Ковот

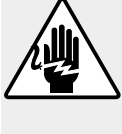

### WARNING: Electrical hazard

Before performing any work on this product, disconnect and lock out electrical power sources to prevent injury from unexpected energization or start-up.

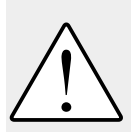

WARNING: Improper installation, operation, or servicing may result in equipment damage or personal injury. This equipment should only be installed, adjusted, and serviced by qualified technical person-

nel who are familiar with the construction, operation, and potential hazards of this type of machine.

All wiring, disconnects, and fuses should be installed by gualified electrical technicians in accordance with electrical codes in your region. Always maintain a safe ground. Do not operate the equipment at power levels other than what is specified on the machine serial tag and data plate.

UCR-150L Robot

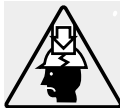

### WARNING: Crushing Injury

This device has high speed moving parts that can cause crushing injuries. Keep body parts and clothing away from moving parts. Always disconnect the robot from compressed air sources before servicing.

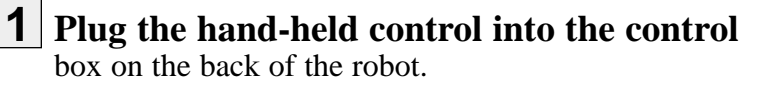

**2** Check to see what the power output is from the IMM to the robot. You need to tap wires so that power can go to the IMM SPI half 30 and 31:

**IMPORTANT:** Always refer to the wiring diagrams that came with your robot before making electrical connections. The diagrams show the minimum size main power cable required for your robot, and the most accurate electrical component information.

| For IMM Output   |                                                                    |                                                                                                    |
|------------------|--------------------------------------------------------------------|----------------------------------------------------------------------------------------------------|
| Voltage:         | Choose:                                                            | Place into:                                                                                                    |
| 110VAC / 1 phase | 1 neutral wire and<br>1 hot wire                                   | Place into Positions 30 and 31 of SPI IMM half connector.                                                               |
| 240VAC / 1 phase | 1 ground wire<br>1 L wire<br>1 N wire                              | Place L and N wires into Positions<br>30 and 31 of SPI IMM half connector<br>(in any order) do not wire Ground<br>wire. |
| 240VAC / 3 phase | X, Y, and Z wires or<br>R, S, and T wires<br>(depends on your IMM) | Choose any two wires and connect<br>into Positions 30 and 31 of the IMM<br>SPI half connector.                          |

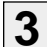

### **3** Connect the SPI connector cable into the

SPI connector on the robot control box and to the SPI connector on the mold machine.

# SETTING GRIPPER POSITION

Set the gripper position before attaching and turning on the air pressure. To set the lowest position for the gripper:

#### 1 Open the mold.

**2** Hold the main arm and loosen the arm height

adjustment screws on the block. Slide block down cylinders.

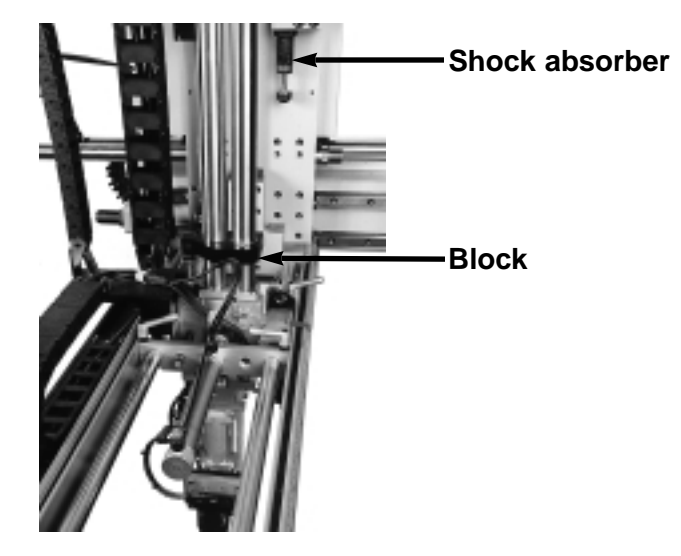

If you need to adjust the gripper height any time after installation, always be sure to disconnect and drain the air pressure before making the adjustment.

**3** Set the gripper height to the sprue

by manually moving the arm down. Do not use the hand control. Do this without any air pressure.

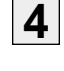

#### **4** Tighten the adjustment screws on the block securely.

**5** Set the maximum height the arm can move vertically by adjusting the shock absorber. Tighten locknut on shock.

Set the strip positions before connecting the air pressure line to prevent damage to the equipment. To set the distance the strip stroke moves forward and backward:

# SETTING STRIP POSITIONS

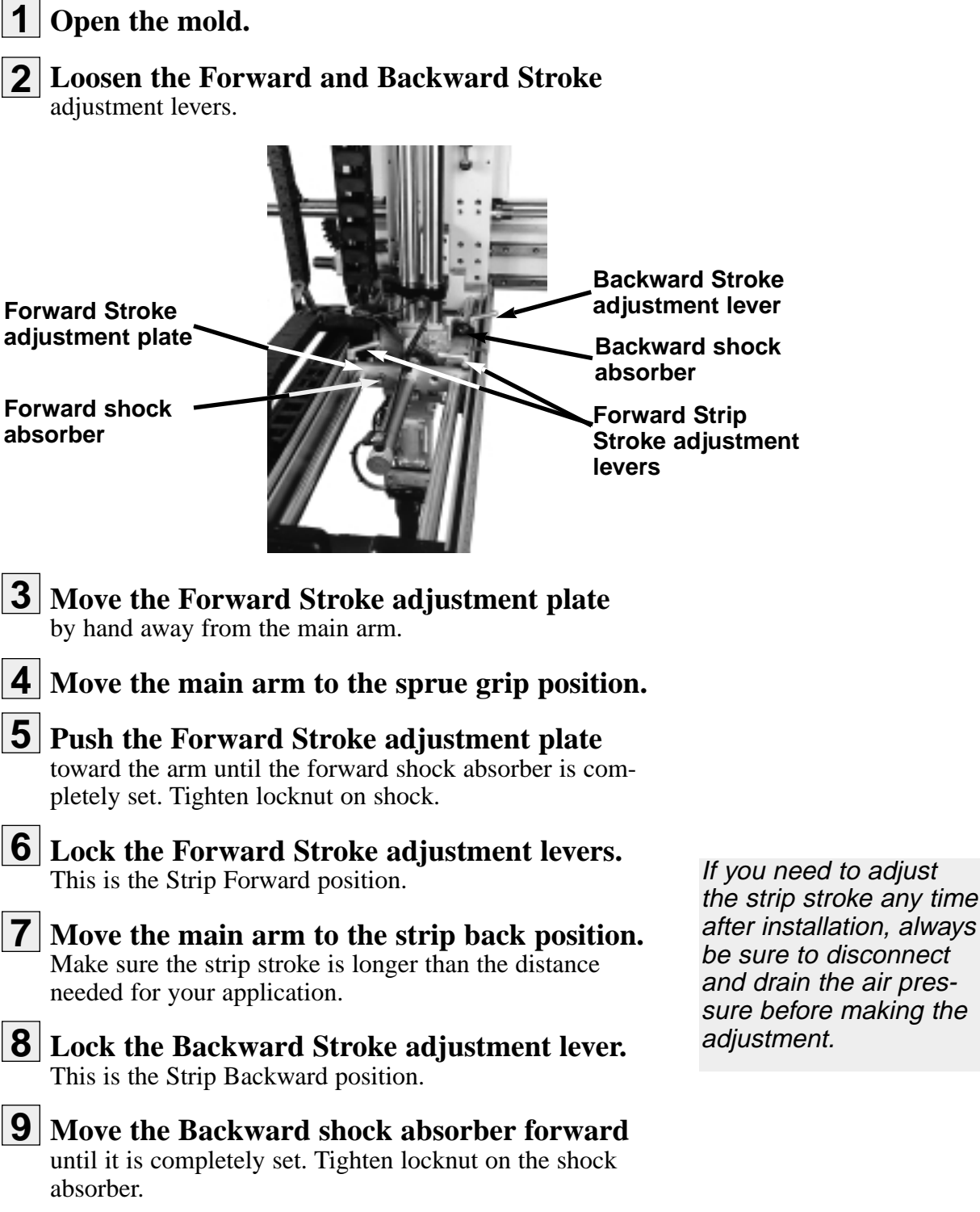

# CONNECTING **AIR PRESSURE**

Attach the shop air line to the robot at the air line hose connection. Air pressure should be 80 PSI working pressure and 100 PSI maximum pressure. Do not connect and turn on the air until AFTER setting the gripper position and strip movement.

### ADJUSTING THE SPRUE VERIFICATION **Switch**

To ensure proper part/sprue verification, adjust the LS-4 switch.

1 **Press the Manual button** 

to place the robot in manual mode.

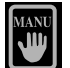

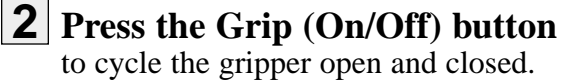

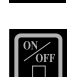

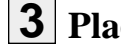

### **3** Place a sprue into the open gripper

jaws and press the Grip button to grip the sprue. The gripper should grip the sprue enough to be able to lift it, but not deform or break it.

### Adjust the LS-4 proximity sensor if needed.

Loosen the adjustment screws and slide the sensor up or down.

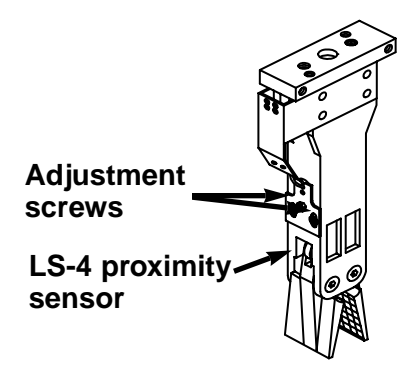

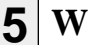

### **5** When adjusted, tighten the screws securely.

NOTE: Check this verification regularly to ensure the robot is correctly verifying the part/sprue removal. The gripper may need reset if the sprue diameter changes (due to mold changes). If the gripper crushes the sprue, a grip regulator can be added to decrease the pressure used to grip the sprue.

3-10 **INSTALLATION** UCR-150L Robot Speed control valves are used to adjust the robot speed as it moves along the axes. You can adjust the strip stroke, arm down (vertical movement), and the traverse motion (horizontal movement) by adjusting the valves.

### ADJUSTING THE SPEED

Turn the valve clockwise to slow the robot. Turning the valve counter-clockwise causes the robot to speed up. Tighten the lock nut after making adjustments.

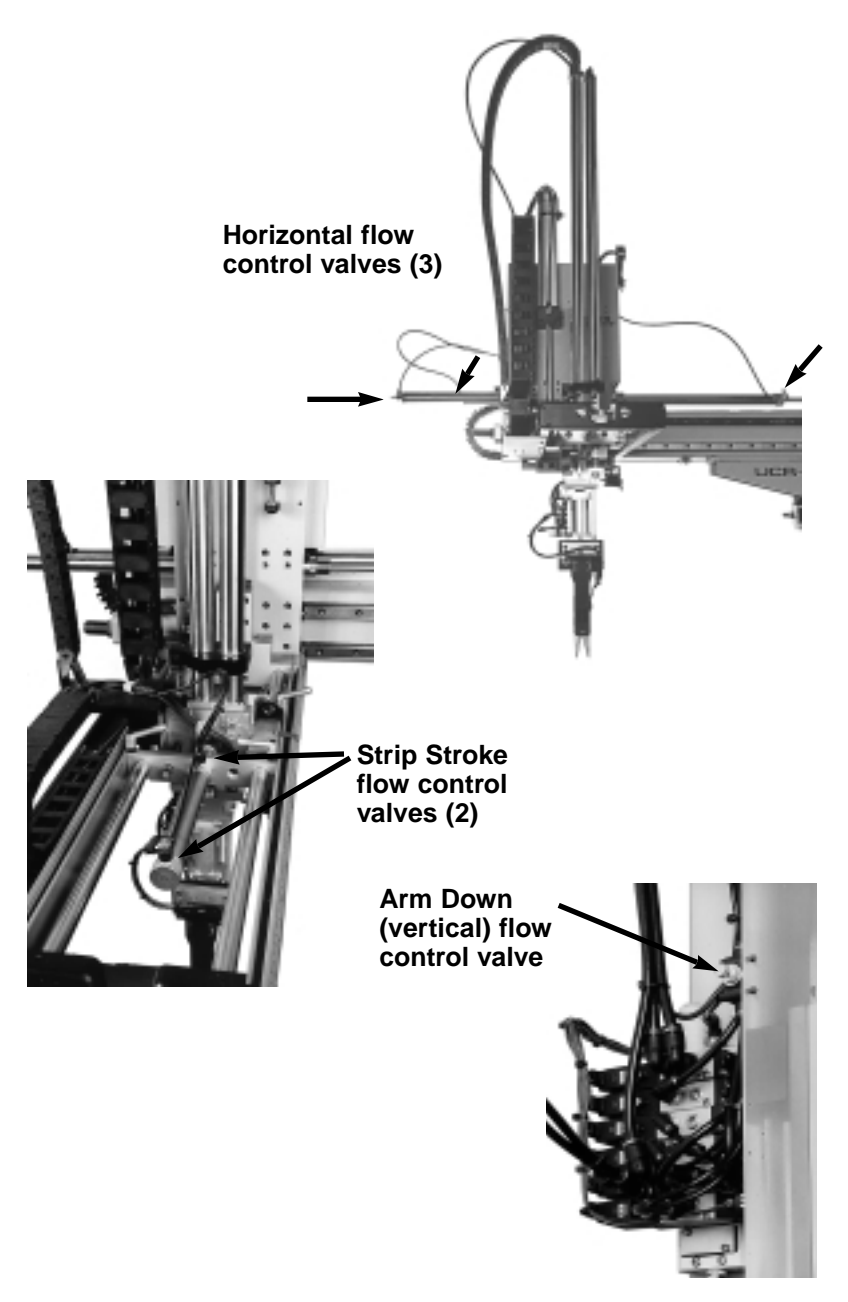

UCR-150L Robot

# VERIFYING THE ELECTRICAL INTERFACE

Electrical Diagrams are in the Appendix.

The electrical interface between the robot and the injection molding machine is the most important part of the installation. The interface must function correctly to maintain the safety of the robot and the mold. As a result, the interface must be verified.

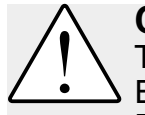

CAUTION: Equipment hazard. The UCR-150L is designed for use with the PC-E IV control.

Do not try to use a PC-E III control with this robot. Damage will occur! Call Conair Service if you are unsure or have any questions.

The areas that must be verified as functional and correct are the motion controls and the inputs.

#### Verifying motion controls (permissives)

Controling gripper movements is critical. The robot must control the following motions for safety. Check the following movements:

#### • Mold Close

The robot must control the closing motion of the mold. If the robot is not clear of the mold area, the press must not close. Also, if the robot misses a part, the press must be stopped from closing.

#### Mold Open

The opening of the mold must be controlled by the robot. If the arm is not in a safe area - Fully Up or Outside the press area - the injection molding machine should not be permitted to open.

#### • Mold Ejection (Forward)

The ejection of the part can be controlled by the robot. This ensures the proper placement of the robot gripper before the sprue/runner is ejected.

#### • Cycle Start (optional)

This option sends a signal from the robot to the IMM after the mold closes to tell the IMM to begin a new cycle.

#### Verifying the Inputs

The first four inputs must be verified. The others are optional depending on the application.

Verify the following inputs as functional and correct:

#### • Mold Full Open

This signal starts the robot into the mold area. This is a very important signal. If the robot enters, or attempts to enter the mold at the wrong time, damage to the arm and/or mold can occur.

#### • Mold Full Closed

This signal is sent to the robot when the mold is fully closed or locked up.

#### • Press Gate Closed

This signal tells the robot that the safety gate is closed.

#### • Press Auto

The robot must see this signal to cycle automatically.

#### • E-Stop from IMM

The robot monitors the emergency stop message from the IMM. If the robot senses the message from the IMM, the robot stops.

#### • Reject Part

The IMM signals the robot there is a rejected part. The robot grabs the part, strips it and immediately releases it without moving it outside.

# VERIFYING THE ELECTRICAL INTERFACE CONT'D

Electrical Diagrams are in the Appendix.

# Manual Testing

In manual mode you can operate the robot manually using the control buttons. To operate the robot manually:

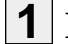

### Make sure the robot is stopped

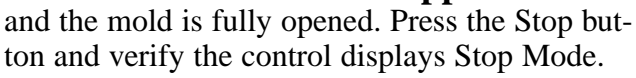

### **2** Press the Manual button.

The LCD displays:

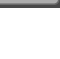

STOP

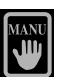

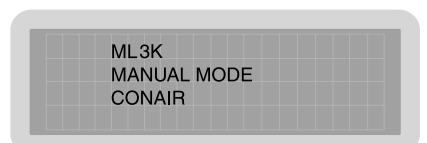

The robot is now in manual mode and can be operated using the motion control buttons on the control.

### **Up/Down button**

This button moves the main arm up and down vertically (extends and retracts). Press once to extend the arm; press again to retract. The gripper can grip in the down position, but does not grip in the up position.

### Swing button

Use this button to move the arm horizontally inward and outward. The arm can traverse from the up, forward, and backward positions, but not from the down position.

### Forward Strip/Backward Strip button

Press the button to strip forward; press again to strip backward.

### Grip (On/Off) button

Press the Grip button to manually grip a part/sprue. Press again to release the part. The Grip button only grips the sprue when the arm is inside the mold and in the lowest position.

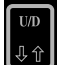

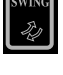

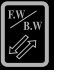

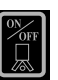

Before placing the robot into automatic operation, the Auto signal from the press must be present for the robot to run. To start automatic operation:

#### Press the Stop button.

The robot stops. If the arm is not in the Home position, press the Manual button and move the arm to the Home position, then press the Stop button.

#### Press the Auto/Recycle button.

The control displays the auto mode information and the robot begins automatic cycling.

> ML3K 0 GRIPS: GRP AUTO MODE CONAIR

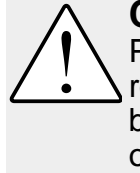

### CAUTION: Equipment damage hazard.

Press the Auto/Recycle button only when the robot is stopped and in the home position. If the button is pressed at any other time in the cycle of the robot:

- The robot stops
- The alarm sounds
- The error code displays on the hand control

Press the Stop button to silence the alarm.

If the robot is not working properly at any time, turn it off immediately and refer to the Troubleshooting section of this User Guide.

If you do not encounter any problems during testing, proceed to the Operation section.

AUTOMATIC TESTING

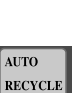

STOP

# **OPERATION**

| Hand Control Features4-2           |
|------------------------------------|
| Before Starting                    |
| • Starting the Robot               |
| • Stopping the Robot               |
| • Emergency Stopping               |
| • Viewing Information              |
| • Operating Manually               |
| • Starting Automatic               |
| Operation                          |
| • Choosing the Mold                |
| • Programming the                  |
| Motion Sequence                    |
| Programming the Home, Grip.        |
| and Vacuum Positions               |
| • Monitoring Input/Output4-12      |
| • Setting Timer Values             |
| Choosing Timer Settings4-14        |
| • Adjusting Traverse Movement 4-15 |
| Restarting Automatic               |
| Operation 4-16                     |
| • Answering an Alarm $4-16$        |
|                                    |

# HAND CONTROL FEATURES

The robot control has several features that allow you to input setup information, monitor cutting process, and view errors.

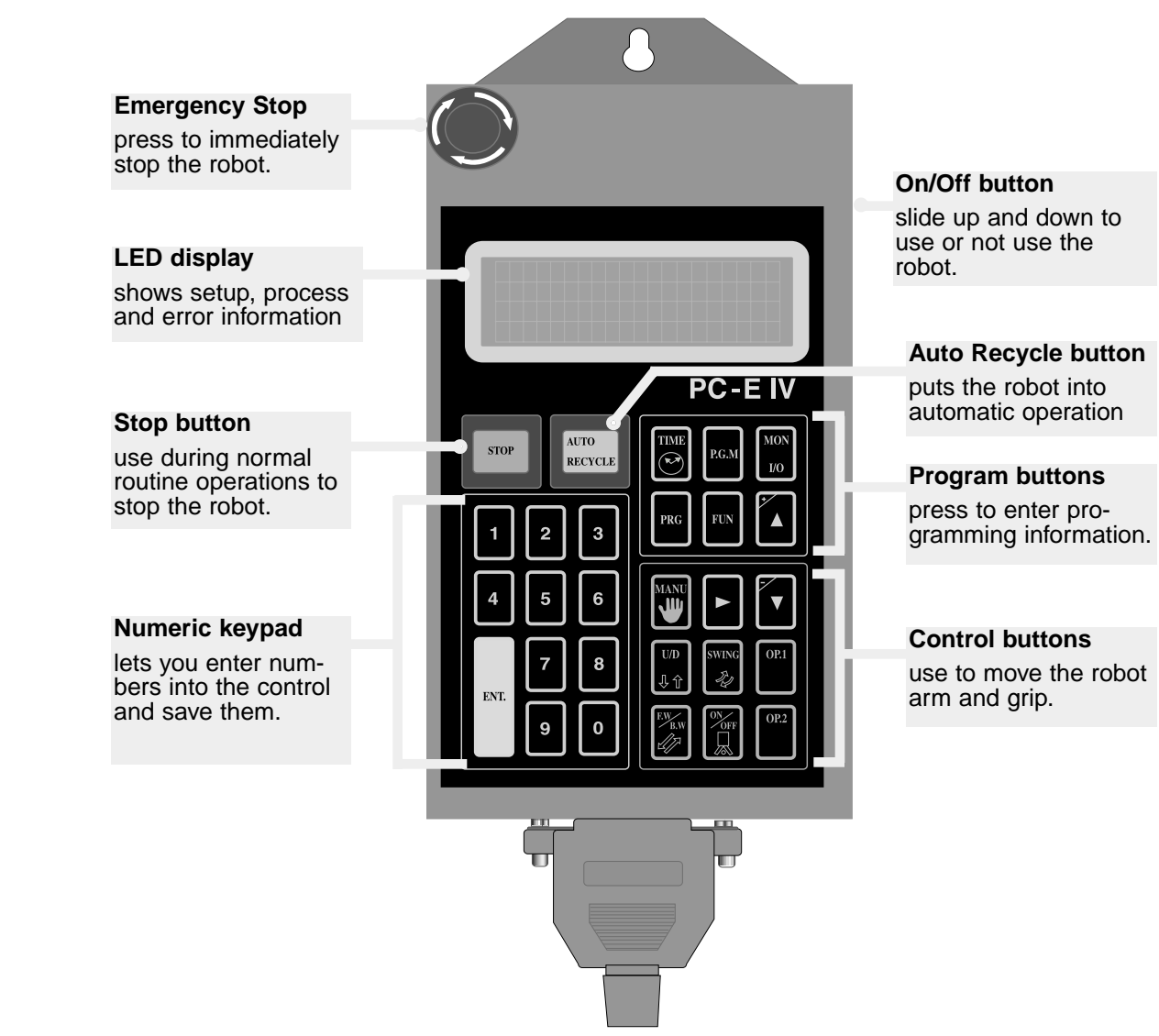

# BEFORE STARTING

Before you start daily operation of the robot, perform preventative maintenance. This incudes daily, weekly, monthly and semi-annual maintenance. Maintenance procedures are described in the Maintenance section of this User's Guide.

WARNING: Be sure that power to the robot is disconnected and locked out when doing any maintenance on it. Follow all safety rules when performing any maintenance on this equipment.

4-2 OPERATION

UCR-150L Robot

Download from Www.Somanuals.com. All Manuals Search And Download

The power must be on for any robot or press operations to occur. Slide the On/Off button on the side of the hand control.

#### **Off Mode**

When the On/Off button on the control is in the Off position the robot is Off position, but the hand control is still useable. The interlock signals for the mold are released. The interlocks are still monitored, however, to ensure the robot is in a safe position for opening and closing the mold. NOTE: When in the Off mode, the robot does not remove parts/sprues from the press. The operator must do this manually.

#### **On Mode**

When the On/Off button on the control is in the On position the robot runs with the press. The operator can cycle the robot in either manual mode or automatic mode.

To stop the robot from either Auto mode or Manual mode, press the Stop button.

The LCD displays the message:

CONAIR

M02 ML3K I GRIPS: GRP STOP MODE

If, at any time, you need to immediately stop the robot,

### **1** Press the Emergency stop button.

The robot stops immediately. The control displays:

EMERGENCY STOP! CONAIR VER. 4813 (800) 458 1960

### **2** Reset the control.

After the emergency is handled, reset the control by turning the E-stop button in the direction of the arrows (clockwise).

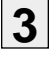

UGR003/0900

### **3** Press the Stop button

to place the robot in Stop mode.

**4** Continue operation by pressing the Auto/Recycle button or the Manual button.

| AUTO    | MANU |
|---------|------|
| RECYCLE | JW I |
| _       |      |

UCR-150L Robot

STOP

# **STARTING THE R**овот

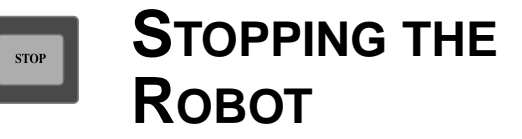

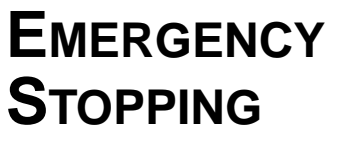

**O**PERATION

# VIEWING INFORMATION

The LED displays the data you input, the status of the robot, and any error messages.

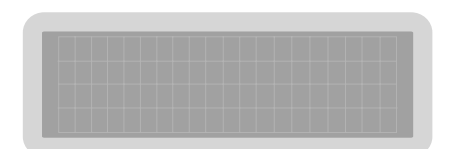

During normal operation the display provides:

- the current mold number
- the motion sequence
- current home position
- the current valve selection
- programming directions

Error codes display during an alarm or error. A typical display during normal operation is:

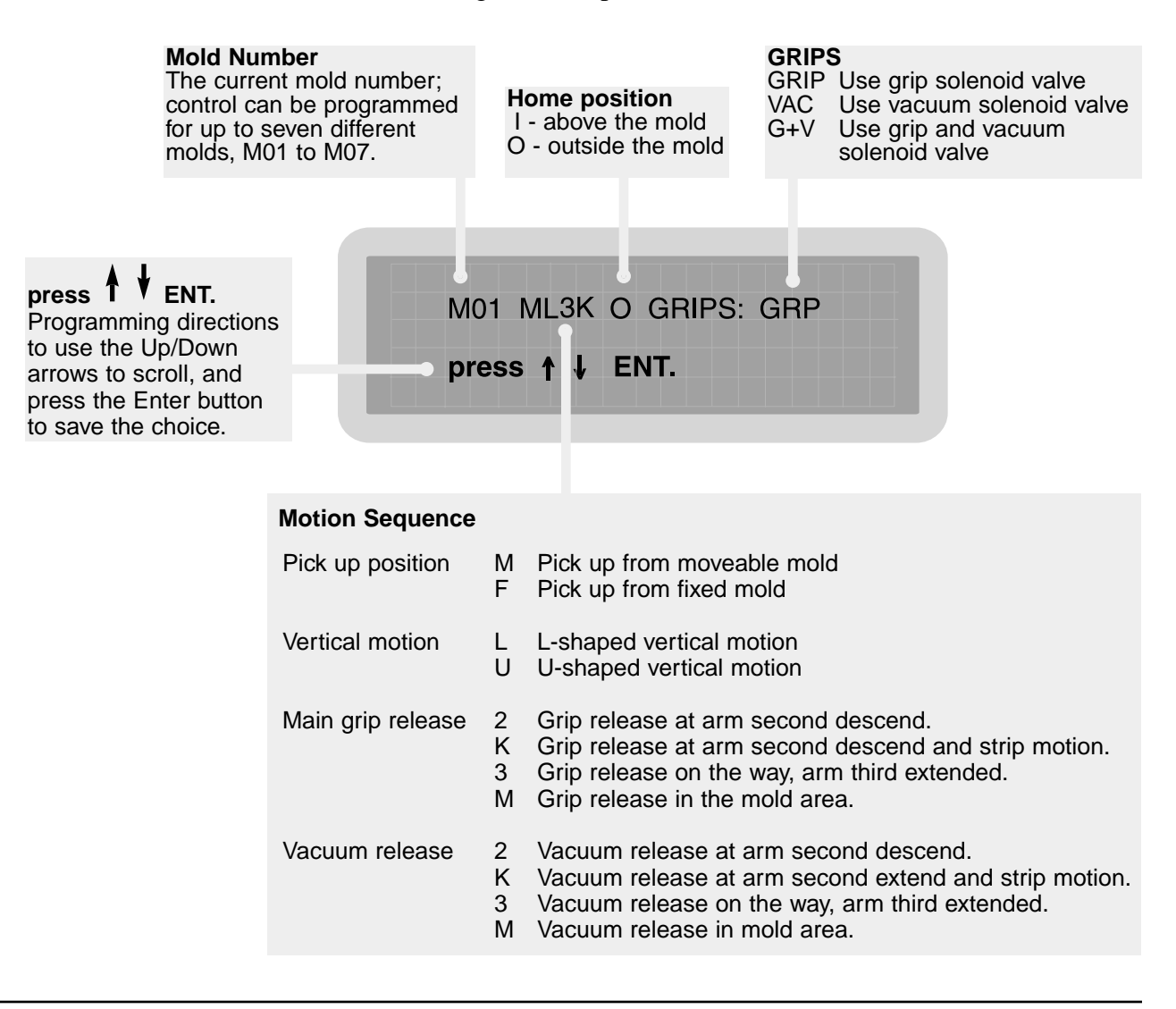

4-4 OPERATION

In manual mode you can operate the robot manually using the control buttons. To operate the robot manually:

### **OPERATING** MANUALLY

**1** Make sure the robot is stopped

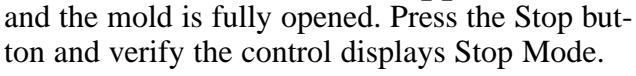

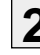

#### **2** Press the Manual button. The LCD displays:

| I | MANU |
|---|------|
| I | ا سل |
| I |      |

STOP

| ML3K        |  |
|-------------|--|
| MANUAL MODE |  |
| CONAIR      |  |

The robot is now in manual mode and can be operated using the motion control buttons on the control.

### **Up/Down button**

This button moves the main arm up and down vertically (extends and retracts). Press once to extend the arm; press again to retract. The gripper can grip in the down position, but does not grip in the up position.

#### Swing button

Use this button to move the arm horizontally inward and outward. The arm can swing from the up, forward, and backward positions, but not from the down position.

#### **Forward Strip/Backward Strip button**

Press the button to strip forward; press again to strip backward.

### Grip (On/Off) button

Press the Grip button to manually grip a part/sprue. Press again to release the part. The Grip button only grips the sprue when the arm is inside the mold and in the lowest position.

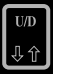

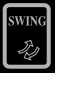

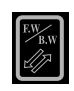

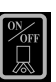

# STARTING AUTOMATIC OPERATION

Before placing the robot into automatic operation, the Auto signal from the press must be present for the robot to run. To start automatic operation:

#### Press the Stop button.

The robot stops. If the arm is not in the Home position, press the Manual button and move the arm to the Home position, then press the Stop button.

#### Press the Auto/Recycle button.

The control displays the auto mode information and the robot begins automatic cycling.

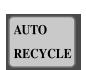

STOP

ML3K 0 GRIPS: GRP AUTO MODE CONAIR

CAUTION: Equipment damage hazard. Press the Auto/Recycle button only when the robot is stopped and in the home position. If the button is pressed at any other time in the cycle of the robot:

- The robot stops
- The alarm sounds
- The error code displays on the hand control

Press the Stop button to silence the alarm.
UCR-150L Robot

You can choose any one of seven different molds, from M01 to M07. The control must be in the Stop mode.

To choose the mold:

| 1 | Press the Stop button.                      |
|---|---------------------------------------------|
|   | The robot stops. The control must be in the |
|   | Stop mode to choose a mold.                 |

## **2** Press the Program button. The current mold number is highlighted on the display.

**3** Use the Up and Down arrows to move sequentially through the mold numbers, M01 to M07. Each mold number displays with each press of the arrows.

## **4** Press the Enter button.

When the mold number you want displays, press the Enter button to choose that mold number.

| Press the    | Stop    | button   |
|--------------|---------|----------|
| to return to | the Ste | op mode. |

5

| Mold |  |
|------|--|
|      |  |
|      |  |

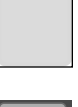

ENT

STOP

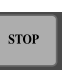

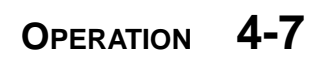

# PROGRAMMING THE MOTION SEQUENCE

Before choosing the various motion sequences, be sure you have chosen the appropriate mold number (see Choosing the Mold, in the Operation section).

Decide which movements you wish the robot to make. Four different movements can be programmed. There are two choices for each of the four letters of the motion sequence.

| M01 ML | .3K O GRIPS: GRP<br>↓ ENT. |
|--------|----------------------------|
| Motion | sequence                   |

Program the motion sequence when in the Stop mode. To program the motion sequence:

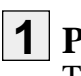

## **Press Stop button.**

The control goes to Stop mode.

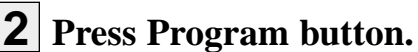

The current motion sequence information displays.

|    |                   |        | M01 (PROGRAM SET)<br>P0: pick up from<br>m: movable mold<br>press ↑ ↓ ENT. |
|----|-------------------|--------|----------------------------------------------------------------------------|
|    | Motion Sequence   |        |                                                                            |
| P0 | Pick up position  | M<br>F | Pick up from moveable mold<br>Pick up from fixed mold                      |
| P1 | Vertical motion   | L<br>U | L-shaped vertical motion<br>U-shaped vertical motion                       |
| P2 | Main grip release | 2      | Grip release at arm second descend.                                        |

- Grip release at arm second descend and strip motion. ĸ
  - 3 Grip release on the way, arm third extended.
- M Grip release in the mold area.
- P3 Vacuum release 2 Vacuum release at arm second descend. Κ Vacuum release at arm second extend and strip motion. Vacuum release on the way, arm third extended. 3 M Vacuum release in mold area.

4-8 **OPERATION** 

UGR003/0900

STOP

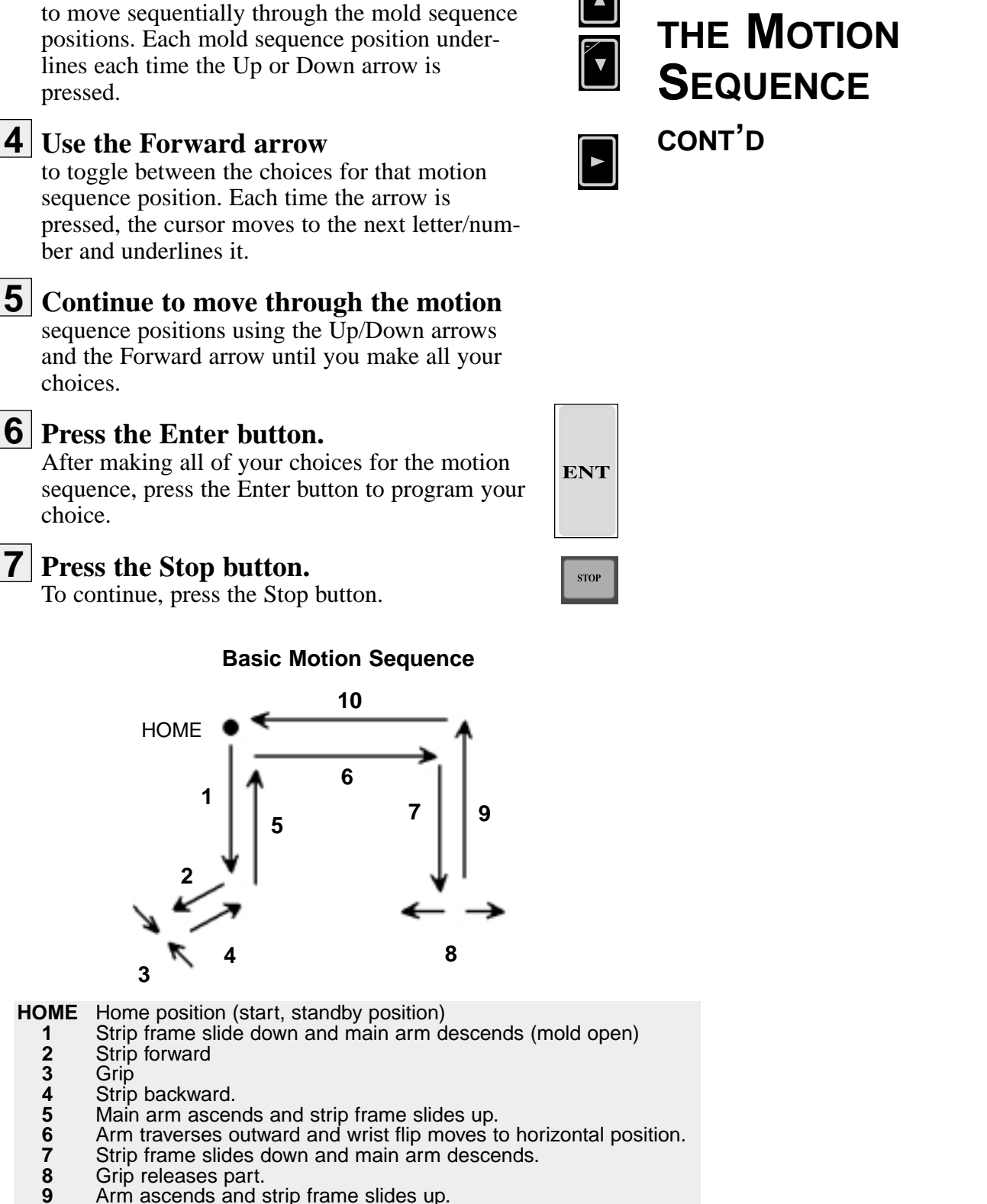

- Arm ascends and strip frame slides up.Arm traverses inward and wrist flip moves to vertical position.
- Arm returns to Home position.

**3** Use the Up and Down arrows

UGR003/0900

UCR-150L Robot

PROGRAMMING

## PROGRAMMING HOME, GRIP AND VACUUM POSITIONS

After choosing the mold number (see Choosing the Mold, in the Operation section), and programming the motion sequence (see Programming the Motion Sequence in the Operation section), you need to program the home, grip, and vacuum positions.

#### Home position

- Home position above mold
- O Home position outside mold

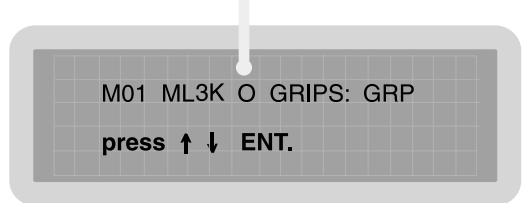

To program the Home, Grip and Vacuum positions:

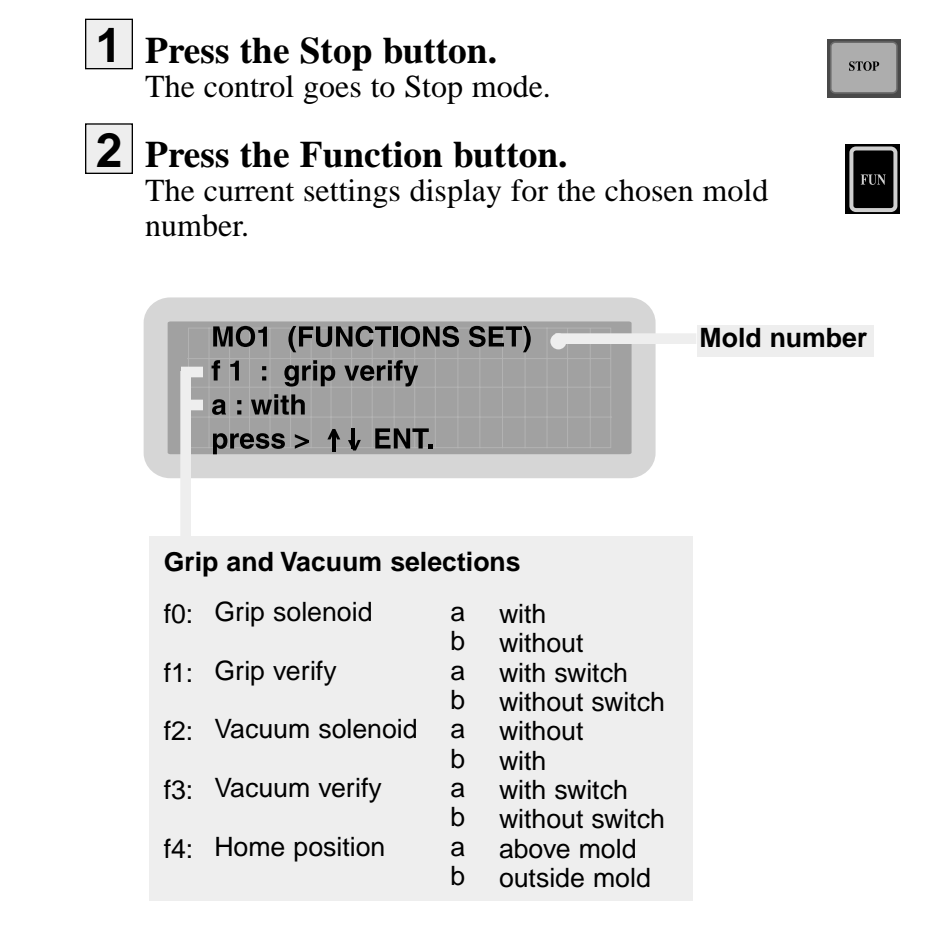

4-10

| 3 | <b>Choose the function and settings you want</b> for the mold number listed on the display.                                  |     |
|---|----------------------------------------------------------------------------------------------------|-----|
| 4 | <b>Use the Up and Down arrows</b><br>to scroll through the functions, f0 through f4. The<br>current function is highlighted. |     |
| 5 | <b>Use the right arrow to choose the setting</b> (a, b). The current function choice is highlighted.                         |     |
| 6 | <b>Press the Enter button.</b><br>After you make your choices press the Enter button to program your choices.                | ENT |

**7** Press the Stop button to continue.

| ENT |  |
|-----|--|

STOP

PROGRAMMING HOME, GRIP AND VACUUM **POSITIONS** CONT'D

## MONITORING INPUT/OUTPUT

You can monitor the status of all input and output signals between the robot and the injection molding machine. The input/output display can be viewed when the robot is in Automatic mode or Manual mode.

To view input/output, press the Monitor Input/ Output button (Mon I/O). The LCD displays input information (LS) and output information (SOL) and X shows which switches/valves are OFF and O shows which ones are ON.

#### Inputs

- LS1 Move outward end proximity switch
- LS2 Move inward end proximity switch
- LS3 Main arm retract end (arm up) and Slide cylinder retract end proximity switch
- LS4 Part (grip) verification switch
- LSP Vacuum switch
- LSD Main arm descent end proximity switch (option)
- LSA Press in Auto signal
- LSR Rejected part signal (option)
- LSG Gate guard signal
- LSC Mold fully closed signal
- LSO Mold fully open signal
- LSU Robot ON/OFF signal
- LSH Robot home position signal

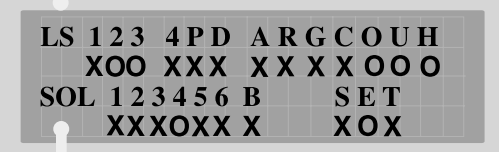

#### Outputs

- SOL1 Move outward solenoid valve
- SOL2 Move inward solenoid valve
- SOL3 Main arm extend/retract and Slide cylinder retract solenoid valve
- SOL4 Strip forward-backward solenoid valve
- SOL5 Main arm grip solenoid valve
- SOL6 Vacuum solenoid valve
- SOLB Option solenoid valve
- SOLS Mold area free; permit clamp motion output
- SOLE Permit ejector forward output
- SOLT Emergency stop from robot output

Press the Mon I/O button again to return to the previous control display.

4-12

**O**PERATION

UCR-150L Robot

The robot allows you to set time delays for:

- arm movements
- part ejection
- **g**rip
- cycle monitor
- options
- alarms

Up to 15 different timers can be set and changed while the robot is in operation, or when the robot is stopped. Timers can be fine tuned while the robot is running in Automatic.

To view and set the timer settings:

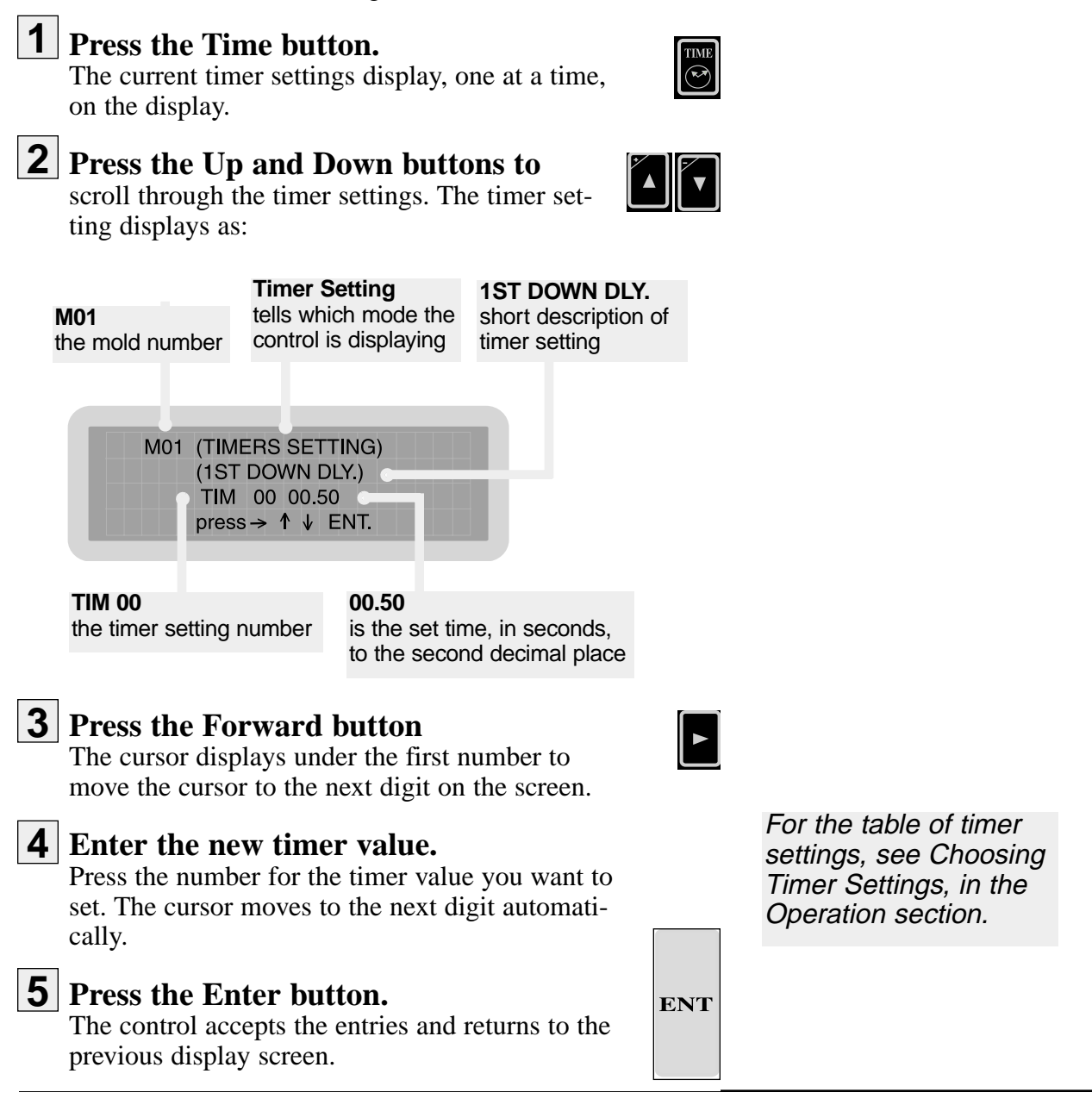

UGR003/0900

UCR-150L Robot

# SETTING TIMER VALUES

| CHOOSING | Timer<br>Setting | Description                                        | LCD Displays                                    |
|----------|------------------|----------------------------------------------------|-------------------------------------------------|
|          | TIM00            | First down delay                                   | TIMERS SETTING<br>1ST DOWN DLY.<br>TIM00 ##.##  |
| OLT MUG5 | TIM 01           | Eject delay timer                                  | TIMERS SETTING<br>EJECTOR DLY.<br>TIM01 ##.##   |
|          | TIM 02           | Strip forward delay timer                          | TIMERS SETTING<br>STRIP F/W DLY.<br>TIM02 ##.## |
|          | TIM 03           | Grip delay timer                                   | TIMERS SETTING<br>V+G ON DLY.<br>TIM03 ##.##    |
|          | TIM 04           | Strip backward delay timer                         | TIMERS SETTING<br>STRIP B/W DLY.<br>TIM04 ##.## |
|          | TIM 05           | Arm first retract delay timer                      | TIMERS SETTING<br>1 ST UP DLY.<br>TIM05 ##.##   |
|          | TIM 06           | Grip or vacuum release delay<br>timer              | TIMERS SETTING<br>V/G 1 OFF DLY.<br>TIM06 ##.## |
|          | TIM 07           | Arm second retract delay timer                     | TIMERS SETTING<br>2ND UP DLY.<br>TIM07 ##.##    |
|          | TIM 08           | Cycle time monitor timer                           | TIMERS SETTING<br>CYCLE TIM DLY.<br>TIM08 ##.## |
|          | TIM 09           | Strip forward delay timer after arm retract motion | TIMERS SETTING<br>STRIP O/W DLY.<br>TIM09 ##.## |
|          | TIM 10           | Optional delay timer                               | TIMERS SETTING<br>OPTION DLY.<br>TIM10 ##.##    |
|          | TIM 11           | Optional delay timer                               | TIMERS SETTING<br>OPTION DLY.<br>TIM11 ##.##    |
|          | TIM 12           | Grip or vacuum second release delay timer          | TIMERS SETTING<br>V/G 2 OFF DLY.<br>TIM12 ##.## |
|          | TIM 13           | Third arm retract delay timer                      | TIMERS SETTING<br>3RD UP DLY.<br>TIM13 ##.##    |
|          | TIM 14           | Optional timer                                     | TIMERS SETTING<br>OPTION DLY.<br>TIM14 ##.##    |
|          | TIM 15           | Alarm Off delay timer                              | TIMERS SETTING<br>ALARM OFF DLY.<br>TIM15 ##.## |

4-14 OPERATION

UCR-150L Robot

| When changing to a new mold, the traverse (horizontal) move-<br>ment of the arm may need adjusted. To adjust the traverse<br>movement:                                                                  | - |
|----------------------------------------------------------------------------------------------------|---|
| <b>1</b> Press the Manual button on the control to place the robot in manual mode.                                                                                                    |   |
| <b>2</b> Move the main arm to the Home position using the control buttons.                                                                                                    |   |
| <b>3</b> Lower the main arm into the open mold and see if the grip is centered over the mold. If it is not, you need to adjust the traverse movement.                                                   |   |
| <b>4 Retract the main arm to the Home position.</b> This locks the main arm vertically.                                                                                                    |   |
| <b>5</b> Turn off the air pressure to the robot and drain the air.                                                                                                    |   |
| EQUIPMENT DAMAGE<br>Always turn off and drain air from the robot<br>before adjusting the traverse movement.<br>Damage can occur to equipment!                                                           |   |
| <b>6</b> Adjust the shock absorber until it is set completely against the arm and the arm is centered vertically over the sprue. Lock the shock absorber by tightening the locknut.                     |   |
| Shock absorber                                                                                                    |   |
| <b>7</b> Connect the air line and turn air on.                                                                                                    |   |
| <b>8</b> Using the manual control buttons, extend the main arm and grip. Check alignment with the mold and sprue. If alignment is incorrect, repeat steps 4 - 7 until alignment is correct.             |   |
| <b>9</b> Press the Mon I/O button on the control.<br>The Home input (LSH) should be ON (O). If it is OFF (X) move the Home actuator on the back of the traverse beam until the Home input registers ON. |   |

Adjusting Traverse Movement

UGR003/0900

UCR-150L Robot

# RESTARTING AUTOMATIC OPERATION

To restart the automatic operation cycle when the robot stops due to a part/sprue pickup failure:

1 Press the Stop button. STOP **CAUTION: Clearing mold area.** It is the responsibility of the operator to check and clear the mold area is clear after a missed parts condition. Follow all warnings and precautions for the mold machine before removing parts. Do not enter maximum envelope area while machine is operating. **2** Open the safety door and verify that there is no part/sprue in the mold. If there is, remove it manually. **3** Press the Manual button. 4 **Use the Motion Control buttons** to return the main arm to the home position. **5** Start the mold machine in Auto mode. **6** Press the Auto/Recycle button on the AUTO RECYCLE hand control. The robot begins automatic operation and the LCD displays the Auto Mode message: ML3K 0 GRIPS: GRP AUTO MODE CONAIR

# Answering an Alarm

When an error occurs during operation, the robot stops, an alarm sounds and the error code displays on the hand control. Press the Stop button to silence the alarm. Go to the Troubleshooting section to correct any problems.

4-16 OPERATION

UCR-150L Robot

# **MAINTENANCE**

| Maintenance Features     | .5-2 |
|--------------------------|------|
| • Warnings and Cautions  | .5-2 |
| Preventative Maintenance |      |
| Schedule                 | .5-4 |
| Checking Electrical      |      |
| Connections              | .5-6 |

| Maintenance<br>Features  | The UCR-150L Robot models need regular, scheduled mainte-<br>nance for peak performance. Among the features that require<br>maintenance are: <ul> <li>Mechanical parts</li> <li>Electrical parts</li> </ul>                                                                                                    |
|--------------------------|----------------------------------------------------------------------------------------------------|
| WARNINGS AND<br>CAUTIONS | To maintain the best performance of the robot, it must be<br>inspected regularly. Maintenance includes a daily, weekly,<br>quarterly, and semi-annual (every 6 months) schedule.<br>Use this maintenance schedule as a guide. You may need to<br>shorten the time of the maintenance schedule, depending on<br>how often you use the robot.<br>Follow all precautions and warnings when working on the<br>equipment. |
|                          | WARNING: Improper installation,<br>operation, or servicing may result in<br>equipment damage or personal injury.<br>This equipment should only be installed, adjust-<br>ed, and serviced by qualified technical person-<br>nel who are familiar with the construction, oper-<br>ation, and potential hazards of this type of<br>machine.                                                                             |
|                          | Be sure the robot has proper clearance to avoid<br>structures, utilities, overhead cranes, material<br>hoppers and loading pipes, as well as other<br>machines and equipment.                                                                                                    |
|                          | Be sure that the maximum envelope is clearly<br>marked and protected from entry by personnel<br>during operation. The maximum envelope is the<br>volume of space encompassing the maximum<br>designed movement of ALL robot parts, includ-<br>ing the end of arm tooling, work piece and<br>attachments.                                                                                                    |

UCR-150L Robot

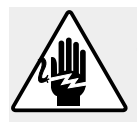

## WARNING: Voltage Hazard

This equipment is powered by alternating current, as specified on the machine serial tag and data plate.

Device must be properly grounded. Improper grounding can result in severe personal injury and erratic machine operation.

Always disconnect and lock out the incoming main power source to the robot before performing non-standard operating procedures such as routine maintenance. Only qualified personnel should perform troubleshooting procedures that require access to the electrical enclosure while power is on.

All wiring, disconnects, and fuses should be installed by qualified electrical technicians in accordance with electrical codes in your region. Always maintain a safe ground. Do not operate the equipment at power levels other than what is specified on the machine serial plate.

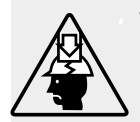

## WARNING: High speed moving parts.

Do not enter maximum envelope area while machine is operating. The maximum envelope is the volume of space encompassing the maximum designed movement of ALL robot parts, including the end of arm tooling, work piece and attachments.

Do not operate machine unless interlocks/safety devices are in place and function properly.

Robot may drop load. Do not walk under robot/ load. Failure to follow instructions could result in injury.

# PREVENTATIVE MAINTENANCE SCHEDULE

To maintain the best performance, follow this maintenance schedule.

## Daily

□ **Inspecting filter regulator unit** Check the bowl for water and contamination and for correct pressure.

- □ Checking hoses and cables Check for kinks, cuts, and tears. Replace as needed.
- □ **Inspecting shock absorbers and cushions** Make sure they are operating smoothly.
- □ Checking gripper return spring Check that the gripper return spring is operating properly.

## □ Checking residue buildup

Inspect the shafts and gripper for buildup of plastic residue. Clean as necessary.

## **D** Checking interlock functions

Make sure the interlock functions are working properly.

Checking part verification Check that the parts verification is working properly.

## • Weekly, or as often as needed.

#### □ **Inspecting fittings and mounting hardware** Check all fittings, screws, and component mounting hardware for tightness. Tighten as needed.

- Checking gripper mounting screw Check the gripper mounting screw for tightness. Tighten as needed.
- □ **Inspecting grease fittings** Check grease fittings and grease with lithium soap grease No. 1 or 2, as needed.
- Checking the safety latch cylinder Make sure the safety latch cylinder is working properly.
- □ **Testing the Emergency Stop button** Verify that the emergency stop works properly.

5-4 MAINTENANCE

UCR-150L Robot

### **Checking angle of rotation**

Check for correct angle of rotation of the arm. Adjust as necessary.

### **Checking timer settings**

Check that settings have not changed. Adjust as needed.

## □ Verifying sequence

Check that robot is performing the correct sequences. Correct as needed.

## Monthly

### □ Inspecting the filter regulator

Check that the filter regulator is set at the correct pressure. Check the filter and clean or replace it as needed.

#### Checking the solenoid valves

Check that the solenoid valves are working properly. Replace as needed.

### □ Inspecting the gripper for wear

Check the gripper fingers for wear. Replace as needed.

#### Checking the exhaust filter Check the filter and clean or replace it as needed.

#### **D** Examining the suction cups

Inspect the suction cups and replace if worn or damaged.

#### □ Inspecting electrical terminals

Check all electrical terminals for tightness; adjust as needed. See Checking Electrical Connections, in the Maintenance section.

#### **Checking all electrical cables**

Inspect all electrical cables for cuts and abrasions. Replace as needed.

#### □ Inspecting hand pendant display

Check to make sure no LCD display is functioning correctly. Replace as needed.

## PREVENTATIVE MAINTENANCE SCHEDULE

# CHECKING **E**LECTRICAL **CONNECTIONS**

## WARNING: Electrical hazard

Before performing any work on this product, disconnect and lock out electrical power sources to prevent injury from unexpected energization or start-up.

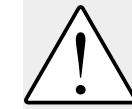

WARNING: Improper installation, operation, or servicing may result in equipment damage or personal injury.

This equipment should only be installed, adjusted, and serviced by qualified technical personnel who are familiar with the construction, operation, and potential hazards of this type of machine.

All wiring, disconnects, and fuses should be installed by gualified electrical technicians in accordance with electrical codes in your region. Always maintain a safe ground. Do not operate the equipment at power levels other than what is specified on the machine serial tag and data plate.

Electrical Diagrams are in the Appendix.

## **1** Be sure the main power is disconnected

and the robot is locked out. Always disconnect and lock out the main power source before opening the unit or servicing.

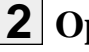

## **2** Open the electrical enclosure.

## **3** Inspect all wires and connections.

Look for loose wires, burned contacts, and signs of overheated wires. Have a qualified electrician make any necessary repairs or replacements.

**4** Close the electrical enclosure door.

# **5** Inspect the exterior power cords.

Cords should not be crimped, exposed, or rubbing against the frame. If the interface cable or hand pendant cable runs along the floor, make sure it is not positioned where it could rest in pooling water or could be run over and cut by wheels or casters.

# **TROUBLESHOOTING**

| Before Beginning                |
|---------------------------------|
| • A Few Words of Caution6-2     |
| Identifying the                 |
| Cause of a Problem              |
| • Answering an Alarm            |
| • The Robot Does Not Cycle6-4   |
| The Mold is Not                 |
| Working Properly                |
| The Arm is Not                  |
| Working Properly                |
| The Strip Motion is Not         |
| Working                         |
| There is No Horizontal          |
| Motion                          |
| • The Gripper Does Not Work 6-9 |
| • There is No Vacuum            |
|                                 |

| You can avoid most problems by following the recommended<br>installation, operation and maintenance procedures outlined in<br>this User Guide. If you have a problem, this section will help<br>you determine the cause and tell you how to fix it.                                                                                                    |  |  |  |
|----------------------------------------------------------------------------------------------------|--|--|--|
| Id assembly diagrams that were<br>nent. These are the best reference for<br>e diagrams will note any custom fea-<br>red in this User Guide.                                                                                                    |  |  |  |
| nstructional materials related to the<br>about troubleshooting and repairing<br>found in these materials.                                                                                                    |  |  |  |
| uals for other equipment connected<br>ooting may require investigating other<br>connected with the robot.                                                                                                    |  |  |  |
| Improper installation, oper-<br>rvicing may result in<br>damage or personal injury.<br>It should only be installed, adjust-<br>ed by qualified technical person-<br>miliar with the construction, oper-<br>ential hazards of this type of<br>connects, and fuses should be<br>adjusted by qualified electrical<br>accordance with electrical codes<br>Always maintain a safe ground.<br>The equipment at power levels<br>at is specified on the machine<br>data plate.<br><b>Electrical hazard</b><br>ning maintenance or repairs on<br>isconnect and lock out electrical<br>s to prevent injury from unexpect-<br>n or start-up. |  |  |  |
| 1                                                                                                    |  |  |  |

## IDENTIFYING THE CAUSE OF A PROBLEM

The Troubleshooting section covers problems directly related to the operation and maintenance of the robot. This section does not provide solutions to problems that originate with other equipment. Additional troubleshooting help can be found in manuals supplied with the other equipment.

6-2 TROUBLESHOOTING UCR-150L Robot

When an error occurs during operation, the robot stops, an alarm sounds and the error code displays on the hand control. Press the Stop button to silence the alarm. Check this table for a description of the error:

# Answering an Alarm

| Error Display                                              | Area of problem                                                             |
|------------------------------------------------------------|-----------------------------------------------------------------------------|
| LS1 SWITCH ERROR<br>OR NOT ACTUATED<br>CHECK LS1 SWITCH    | LS-1 swing-out proximity switch error or the switch was not actuated.       |
| LS2 SWITCH ERROR<br>OR NOT ACTUATED<br>CHECK LS2 SWITCH    | LS-2 swing-in proximity switch error or the switch was not actuated.        |
| LS3 SWITCH ERROR<br>OR NOT ACTUATED<br>CHECK LS3 SWITCH    | LS-3 arm-up proximity switch error or the switch was not actuated.          |
| LS4 SWITCH ERROR<br>OR NO PARTS VERIF.<br>CHECK LS4 SWITCH | LS-4 part (grip) verification switch error or the switch was not actuated.  |
| TIMER#08 ERROR<br>CYCLE TIM EXCEEDED<br>CHECK TIM 08       | The Timer 08 cycle time is over.                                            |
| LSO SWITCH ERROR<br>OR INTERUP. SIGNAL<br>CHECK LSO SWITCH | LS-0 mold fully open switch error.                                          |
| LSD SWITCH ERROR<br>OR NOT ACTUATED<br>CHECK LSD SWITCH    | LS-D arm descend end proximity switch error or the switch was not actuated. |
| LSG SWITCH ERROR<br>OR NOT ACTUATED<br>CHECK LSG SWITCH    | LS-G safety gate signal error.                                              |
| LSP SWITCH ERROR<br>OR NOT ACTUATED<br>CHECK LSP SWITCH    | LS-P vacuum verification switch error or the switch was not actuated.       |
| LSH SWITCH ERROR<br>OR NOT IN HOME<br>CHECK LSH SWITCH     | LS-H robot home position switch error or robot not at home position.        |

UGR003/0900

UCR-150L Robot

# THE ROBOT DOES NOT CYCLE

There are several reasons the robot does not cycle. You need to check electrical connections, fuses, and the automatic setting.

| Symptom                                           | Possible cause                             | Solution                                                                                                    |  |  |
|---------------------------------------------------|--------------------------------------------|----------------------------------------------------------------------------------------------------|--|--|
| ◆ The robot does not cycle.                       | Electrical connections<br>are not correct. | <ul> <li>Check that:</li> <li>The robot is plugged into a power source.</li> <li>The main power source is on.</li> <li>The interface cables are connected.</li> <li>The fuses are good.</li> <li>The power to the press is on.</li> </ul> |  |  |
| ◆ Automatic oper-<br>ation is not avail-<br>able. | The press is not set for auto.             | Check that the interface wiring is properly connected.                                                                                                    |  |  |
|                                                   | The robot is not in Home position.         | Return the robot to Home<br>using the Manual button on the<br>hand control.                                                                                                    |  |  |

The common problems you will see with the mold are that it will not close or it will not open. You need to check settings and electrical connections.

# The Mold is not Working Properly

| Symptom                    | Possible cause                                                             | Solution                                                                                  |  |  |
|----------------------------|----------------------------------------------------------------------------|-------------------------------------------------------------------------------------------|--|--|
| ◆ The mold does not close. | The arm is not in the full<br>up position, or at the<br>swing outward end. | Check the Arm Up (LS-3) and<br>Swing Outward End (LS-1)<br>switches and adjust as needed. |  |  |
|                            | The safety interlock is on.                                                | Check the output and wiring.                                                              |  |  |
|                            | The part verification sig-<br>nal is not working.                          | Check that the part verification<br>is on. Replace the switch if<br>necessary.            |  |  |
|                            | The optional cycle start signal is not working.                            | Check the output and wiring.                                                              |  |  |
| ◆ The mold does not open.  | The arm is not in the full<br>up position, or at the<br>swing outward end. | Check the Arm Up (LS-3) and<br>Swing Outward End (LS-1)<br>switches and adjust as needed. |  |  |
|                            | The safety interlock is on.                                                | Check the output and wiring.                                                              |  |  |
|                            |                                                                            |                                                                                           |  |  |

UGR003/0900

UCR-150L Robot TROUBLESHOOTING 6-5

# The Arm is not Working Properly

The problems you will see with the arm is that it will not extend or retract properly. Check electrical wiring, switches, valves, and air lines.

| Symptom                                         | Possible cause                                        | Solution                                                               |
|-------------------------------------------------|-------------------------------------------------------|------------------------------------------------------------------------|
| ◆There is no arm<br>extension (no arm<br>down). | There is no air pressure.                             | Check air supply to the robot.<br>Check for leaks.                     |
|                                                 | The mold is not fully open.                           | Check that the interface wiring is correct.                            |
|                                                 | The robot is not swung<br>fully in or fully out.      | Check the LS-1 and LS-2 switches and adjust as necessary.              |
|                                                 | Vertical stroke adjust-<br>ment block is set too low. | Loosen stroke adjustment<br>block and set higher to correct<br>stroke. |
|                                                 | The arm down flow con-<br>trol is shut off.           | Adjust the down speed control; replace as needed.                      |
|                                                 | The main arm solenoid valve is not functioning.       | Replace the main arm solenoid valve.                                   |
|                                                 | The air lines/seals are<br>damaged or leaking.        | Check air lines and seals; replace as needed.                          |
| ◆ There is no arm retraction (no arm            | There is no air pressure.                             | Check air supply to the robot.                                         |
| up).                                            | The up solenoid is not functioning.                   | Replace the up solenoid valve.                                         |

When the strip is not working properly, it does not move forward or backward. You need to adjust the strip speed control, replace the valve, or check the air lines.

# Strip Motion is not Working

| Symptom                               | Possible cause                                | Solution                                                     |
|---------------------------------------|-----------------------------------------------|--------------------------------------------------------------|
| ◆ There is no strip forward motion.   | There is no air pressure.                     | Check air supply to the robot.<br>Check for leaks.           |
|                                       | Strip stroke adjustment set too short.        | Check strip stroke adjustment for proper distance.           |
|                                       | The strip forward speed control is shut off.  | Adjust the strip forward speed control; replace as needed.   |
|                                       | The strip valve is not functioning.           | Check the strip valve and replace as needed.                 |
|                                       | The air lines/seals are damaged or leaking.   | Check air lines and seals and replace as needed.             |
| ◆ There is not strip backward motion. | There is no air pressure.                     | Check air supply to the robot.<br>Check for leaks.           |
|                                       | Strip stroke adjustment set too short.        | Check strip stroke adjustment for proper distance.           |
|                                       | The strip backward speed control is shut off. | Adjust the strip backward speed control; replace as need-ed. |
|                                       | The strip valve is not functioning.           | Check the strip valve and replace as needed.                 |
|                                       | The air lines/seals are damaged or leaking.   | Check air lines and seals and replace as needed.             |

UCR-150L Robot TROUBLESHOO

# THERE IS NO HORIZONTAL MOTION

Causes for the no horizontal motion are due to switches and air lines. Check switches and check for air leaks.

| Symptom                    | Possible cause                                                              | ible cause Solution                                                                                                    |  |
|----------------------------|-----------------------------------------------------------------------------|----------------------------------------------------------------------------------------------------|--|
| ◆ The swing does not move. | There is no air pressure.                                                   | Check the air supply to the robot.                                                                                                    |  |
|                            | The arm is not in the full<br>up position.                                  | Check the arm up switch and adjust as needed.                                                                                         |  |
|                            | The swing inhibitor<br>devices used during ship-<br>ping is still attached. | Remove the swing bracket and<br>the screws used during ship-<br>ping. See Positioning the<br>Robot, in the Installation sec-<br>tion. |  |
|                            | Part verification is not on (during Auto mode).                             | Check and adjust the verifica-<br>tion switches as needed.                                                                            |  |
|                            | The swing flow controls are shut off.                                       | Adjust the swing speed con-<br>trol; replace as needed.                                                                               |  |
|                            | The air lines/seals are<br>damaged or leaking.                              | Check air lines and seals and replace as needed.                                                                                      |  |
|                            |                                                                             |                                                                                                    |  |

UCR-150L Robot

When the gripper does not grab the sprue, check the solenoid, switches, and the air lines.

## The Gripper does not Work

| Symptom                      | Possible cause                                                             | Solution                                                                     |  |  |
|------------------------------|----------------------------------------------------------------------------|------------------------------------------------------------------------------|--|--|
| ◆ The gripper does not work. | There is no air pressure.                                                  | Check the air supply; adjust as needed.                                      |  |  |
|                              | The arm is not in mold or<br>extended over gate (dur-<br>ing Manual mode). | Extend the arm in the mold or over gate area.                                |  |  |
|                              | The grip solenoid is not<br>working properly.                              | Replace the grip solenoid.                                                   |  |  |
|                              | The air lines/seals are<br>damaged or leaking.                             | Check air lines and seals and replace as needed.                             |  |  |
|                              | The part/sprue is sticking to the mold.                                    | Adjust the ejector stroke.<br>Correct the mold problem.                      |  |  |
|                              | Main grip is not selected<br>in Program mode.                              | Place grip on in Program mode.                                               |  |  |
|                              | Gripper is faulty.                                                         | Check gripper for broken<br>spring or cracked housing.<br>Replace as needed. |  |  |
|                              |                                                                            |                                                                              |  |  |

UGR003/0900

UCR-150L Robot TROUBLESHOOTING 6-9

# THERE IS NO VACUUM

When the vacuum is not working, check settings, air line problems, and bad solenoids.

| Symptom                    | Possible cause                                 | Solution                                                |  |  |
|----------------------------|------------------------------------------------|---------------------------------------------------------|--|--|
| ◆ There is no vac-<br>uum. | The air pressure is incor-<br>rect.            | Check the air pressure. Adjust as needed.               |  |  |
|                            | The mode setting is incor-<br>rect.            | Set the mode for vacuum.                                |  |  |
|                            | The vacuum solenoid is not working properly.   | Replace the vacuum solenoid.                            |  |  |
|                            | The air lines/seals are<br>damaged or leaking. | Check the air lines and seals<br>and replace as needed. |  |  |
|                            | The part/sprue is sticking to the mold.        | Adjust the ejector stroke.<br>Correct the mold problem. |  |  |
|                            |                                                |                                                         |  |  |
|                            |                                                |                                                         |  |  |

Conair has made the largest investment in customer support in the plastics industry. Our service experts are available to help with any problem you might have installing and operating your equipment. Your Conair sales representative also can help analyze the nature of your problem, assuring that it did not result from misapplication or improper use. We're Here to Help

How to

**C**ONTACT

SERVICE

**C**USTOMER

To contact Customer Service personnel, call:

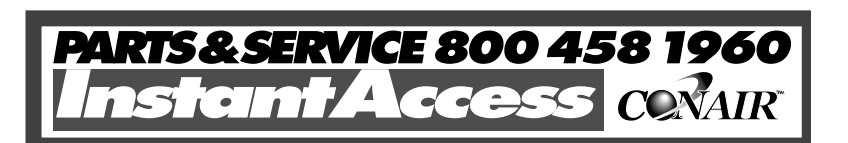

From outside the United States, call: 814-437-6861

You can commission Conair service personnel to provide onsite service by contacting the Customer Service Department. Standard rates include an on-site hourly rate, with a one-day minimum plus expenses.

# If you do have a problem, please complete the following checklist before calling Conair:

- □ Make sure you have all model, serial and parts list numbers for your particular equipment. Service personnel will need this information to assist you.
- □ Make sure power is supplied to the equipment.
- □ Make sure that all connectors and wires within and between the robot and related components have been installed correctly.
- □ Check the troubleshooting guide of this manual for a solution.
- □ Thoroughly examine the instruction manual(s) for associated equipment, especially controls. Each manual may have its own troubleshooting guide to help you.
- □ Check that the equipment has been operated as described in this manual.
- □ Check accompanying schematic drawings for information on special considerations.

# BEFORE YOU

Additional manuals and prints for your Conair equipment may be ordered through the Customer Service or Parts Departments for a nominal fee.

UGR003/0900

CUSTOMER SERVICE

# EQUIPMENT GUARANTEE

## Performance Warranty

Conair guarantees the machinery and equipment on this order, for a period as defined in the quotation from date of shipment, against defects in material and workmanship under the normal use and service for which it was recommended (except for parts that are typically replaced after normal usage, such as filters, liner plates, etc.). Conair's guarantee is limited to repairing or replacing, at our option, the part or parts determined by us to be defective after examination. The customer assumes the cost of transportation of the part or parts to and from the factory.

Conair warrants that this equipment will perform at or above the ratings stated in specific quotations covering the equipment or as detailed in engineering specifications, provided the equipment is applied, installed, operated and maintained in the recommended manner as outlined in our quotation or specifications.

Should performance not meet warranted levels, Conair at its discretion will exercise one of the following options:

- Inspect the equipment and perform alterations or adjustments to satisfy performance claims. (Charges for such inspections and corrections will be waived unless failure to meet warranty is due to misapplication, improper installation, poor maintenance practices or improper operation.)
- Replace the original equipment with other Conair equipment that will meet original performance claims at no extra cost to the customer.
- Refund the invoiced cost to the customer. Credit is subject to prior notice by the customer at which time a Return Goods Authorization Number (RGA) will be issued by Conair's Service Department. Returned equipment must be well crated and in proper operating condition, including all parts. Returns must be prepaid.

Purchaser must notify Conair in writing of any claim and provide a customer receipt and other evidence that a claim is being made.

Except for the Equipment Guarantee and Performance Warranty stated above, Conair disclaims all other warranties with respect to the equipment, express or implied, arising by operation of law, course of dealing, usage of trade or otherwise, including but not limited to the implied warranties of merchantability and fitness for a particular purpose.

# WARRANTY LIMITATIONS

**APPENDIX** 

**A-2** 

**GUARANTEE/WARRANTY** 

## System Configuration PC-E IV Control

## ELECTRICAL DIAGRAMS

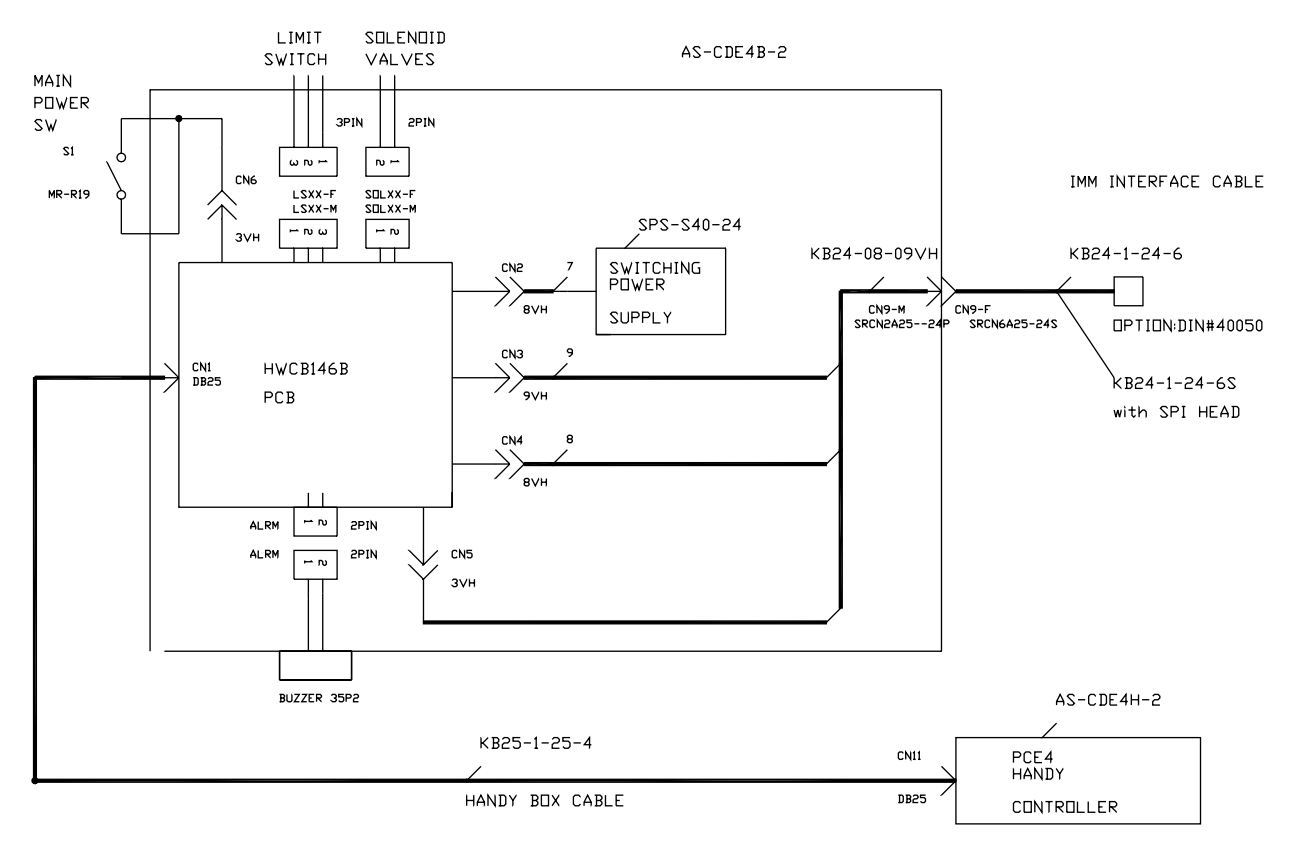

WIRING BOX CONFIGURATION

SYSTEM CONFIGURATION

## ELECTRICAL DIAGRAMS

# ELECTRICAL DIAGRAMS

## Robot and IMM Interface PC-E IV Control

| 11               | CDE           | 4B-2 WRI  | NG BOX    |               | IMM                   | INTERFACE CABLE  |      | INJECTION MACHINE         |
|------------------|---------------|-----------|-----------|---------------|-----------------------|------------------|------|---------------------------|
| AS-HWCB146B      | СМЗР          | CN3M 9PIN |           | CN9P          | СИ9М 24               |                  |      | ]                         |
| <br>             | CN3-9         | CN3-9     | GREY GREY | CN9-17        | CN9-17                | RB-24-1-24-6 CAE | 8    | REJECT PARTS              |
| FULLY AUTOMATION | биз-в         | СN3-8     | PURPLE    | СN9-16        | CN9-16                | GREEN_BLACK/ 10  | 10   | FULLY                     |
|                  | €N3-7<br>→    | С́N3-7    | BLUE      | €N9-15<br>→   | бN9-15                | RED/2            | 2    | AUTOMATION                |
|                  | <u>СN3-6</u>  | СN3-6     | GREEN     |               | ĆN9-14                | GREY/16          | 16   | СОММОЛ                    |
| FULLY CLOSED     |               |           | YELLOW    |               |                       | YELLOW_BLACK/12  | 12   | FULLY CLOSED              |
| GATE GUARD       |               |           | DRANGE    |               |                       | BLUE_BLACK/ 3    | 3    |                           |
|                  |               |           | RED       |               |                       | GREY_BLACK/ 11   | 11   |                           |
| ESTOP            |               |           | BROWN     |               | CN9-9                 | PURPLE_WHITE/ 1  | 1    |                           |
|                  |               | CN4M 8PIN | BLACK     | $\rightarrow$ | $\left \right\rangle$ | BROWN_WHITE/40 9 | 9    | # ALWAYS KEEP CLOSED      |
|                  | CN4-8         | CN4-8     | PURPLE    | CN9-8         | CN9-8                 | BLUE_WHITE/19    | 19   | WHEN OPERATION            |
|                  | CN4-7         | CN4-7     | BLUE      | CN9-7         | CN9-7                 | GREEN_WHITE/27   | 27   | ESTOP FROM ROBOT          |
|                  | CN4-6         | CN4-6     |           | CN9-6         | CN9-6                 |                  | 22   |                           |
| RL4              | CN4-5         | CN4-5     | YELLOW    | CN9-5         | CN9-5                 | PINK/ 32         | 32   | PERMIT EJECTOR            |
|                  |               | CN4-4     |           |               | CN9-4                 |                  |      |                           |
| RL2              |               | CN4-3     | DRANGE    | СN9-3         | CN9-3                 | YELLOW/ 17       | _ 17 | PERMIT CLAMP              |
|                  | $\rightarrow$ | $>$ $$    | RED       | $\rightarrow$ | $>$ $$                | DRANGE/ 32       | 32   |                           |
|                  |               |           | BROWN     |               |                       | BLUE/ 18         | 18   | PERMIT CLAMP              |
|                  |               |           | BLACK     |               |                       | PURPLE/26        | 26   | MOTION                    |
| ,, /             |               |           |           |               | I<br>ROBOT            | & IMM INTERFACE  |      | DPTION:CONNECTOR#DIN40050 |

**ELECTRICAL DIAGRAMS** 

# Solenoid and Limit Switch Wiring PC-E IV Control

## ELECTRICAL DIAGRAMS

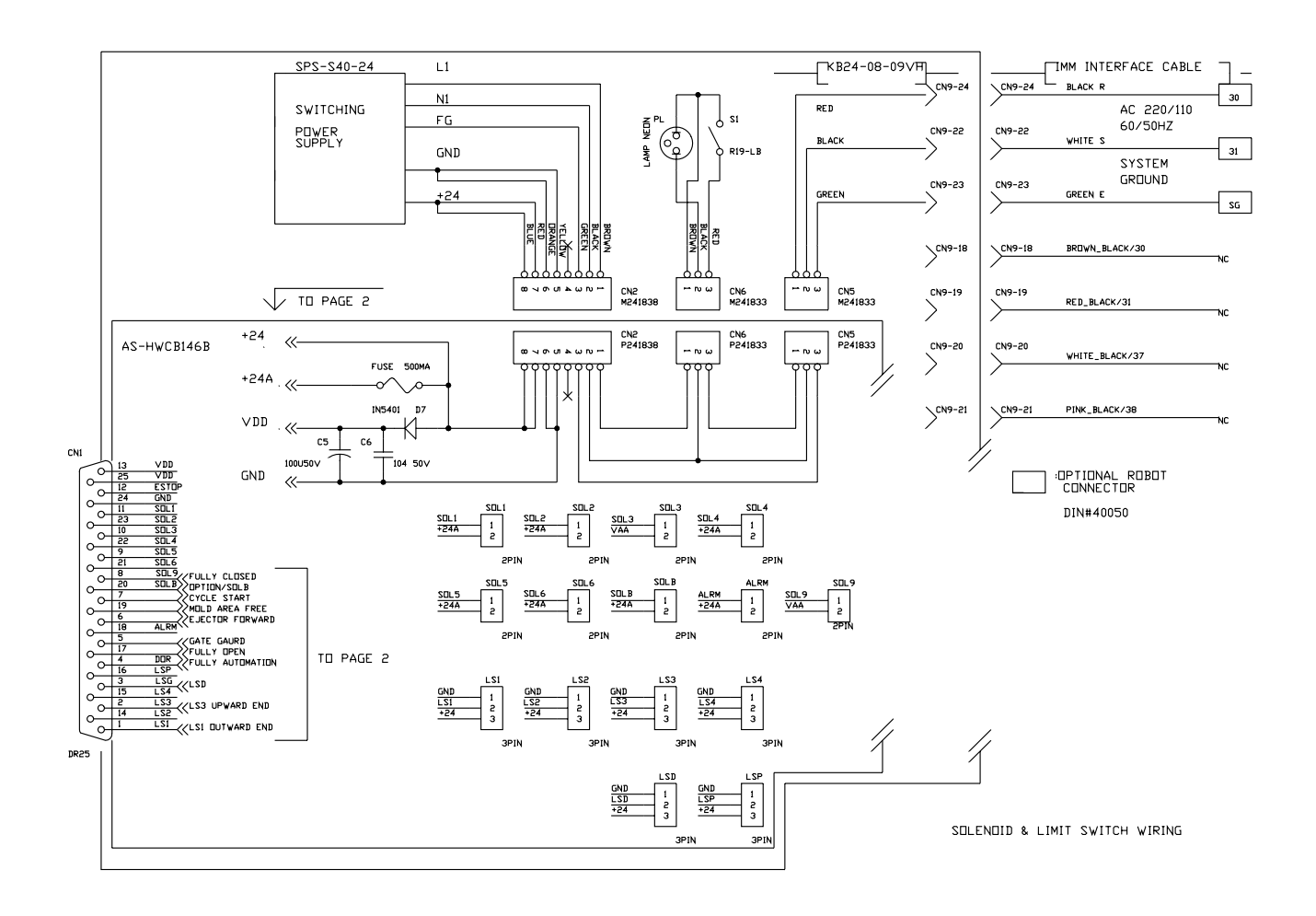

UGR003/0900

ELECTRICAL DIAGRAMS

# ELECTRICAL DIAGRAMS

## Relay and IMM Interface PC-E IV Control

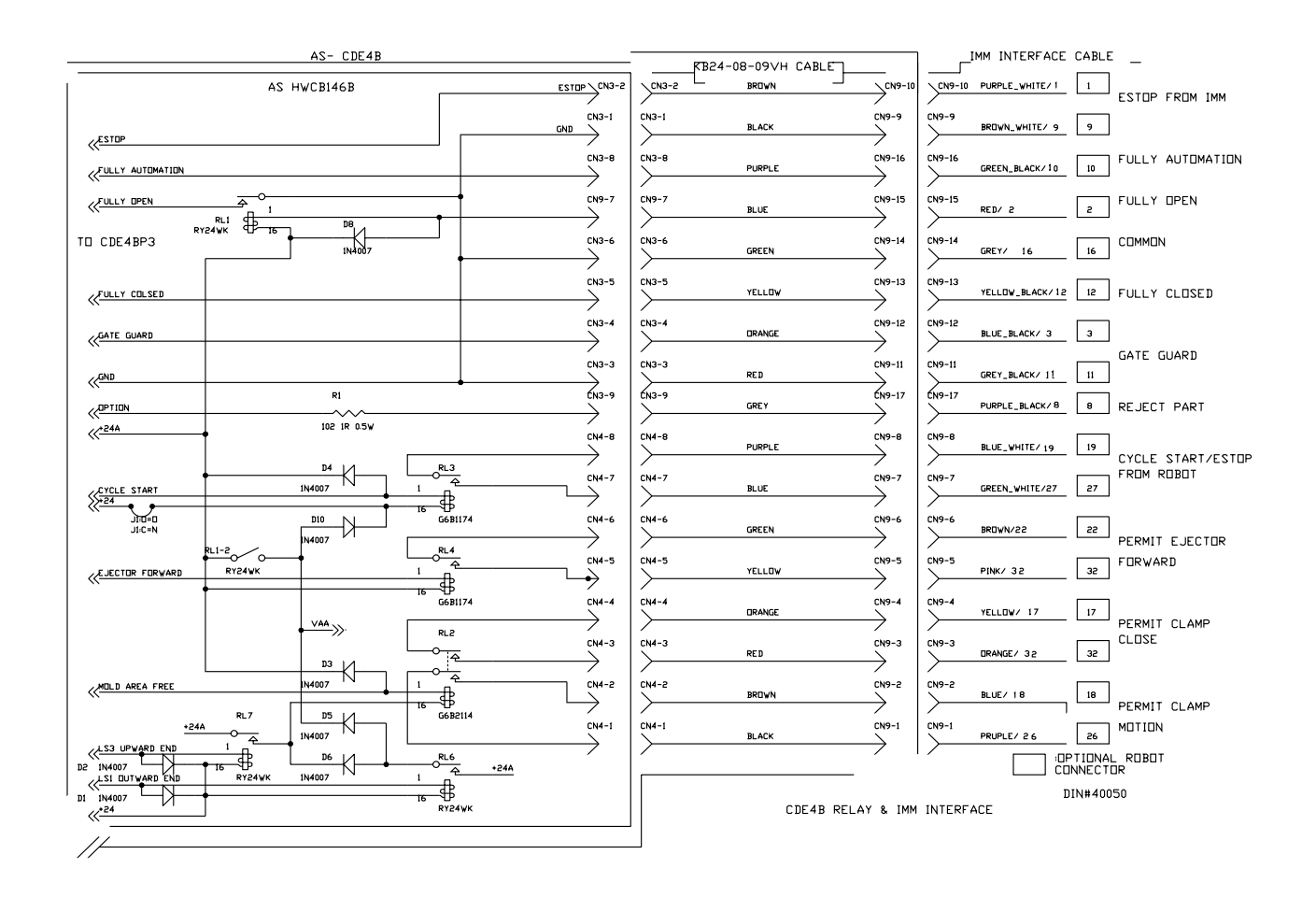

**ELECTRICAL DIAGRAMS** 

## **CAUTION: Equipment damage hazard**

Only manually set and operate these solenoid valves when the mold is fully open. This solenoid valves will operate and the pneumatic circuit changes irrespective of the conditions of the other solenoid valves and the mold machine. Manually operation the solenoid valves make the safety interlock if effective. Damabe to the robot and mold can occur and injury to the operator can occur if the mold is not fully open when setting and operating the solenoid valves.

## Solenoid Valves

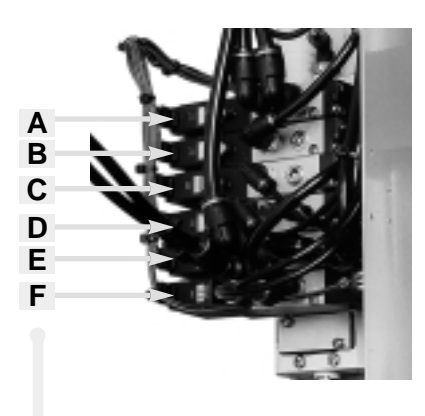

- A Slide cylinder, up/down
- B Vacuum (optional)
- C Main arm grip
- D Strip Cylinder (forward/backward)
- E Main arm cylinder (ascend/descend)
- F Traverse cylinder (outward/inward)

# PARTS/DIAGRAMS

| • Base                | P/D-2  |
|-----------------------|--------|
| • Traverse Cylinder   | P/D-4  |
| • Valve               | P/D-6  |
| • Valve Parts         | P/D-8  |
| • Slide Base          | P/D-10 |
| • Strip Cylinder      | P/D-12 |
| • Main Arm            | P/D-14 |
| • Main Arm Slide Unit | P/D-16 |
| Main Cylinder         | P/D-18 |
| • Wrist Flip          | P/D-20 |
| • Wrist Flip Cylinder | P/D-22 |
| • Grip Assembly       | P/D-24 |
| • Gripper             | P/D-26 |
| • Controller          | P/D-28 |
|                       |        |

# PARTS/LISTS

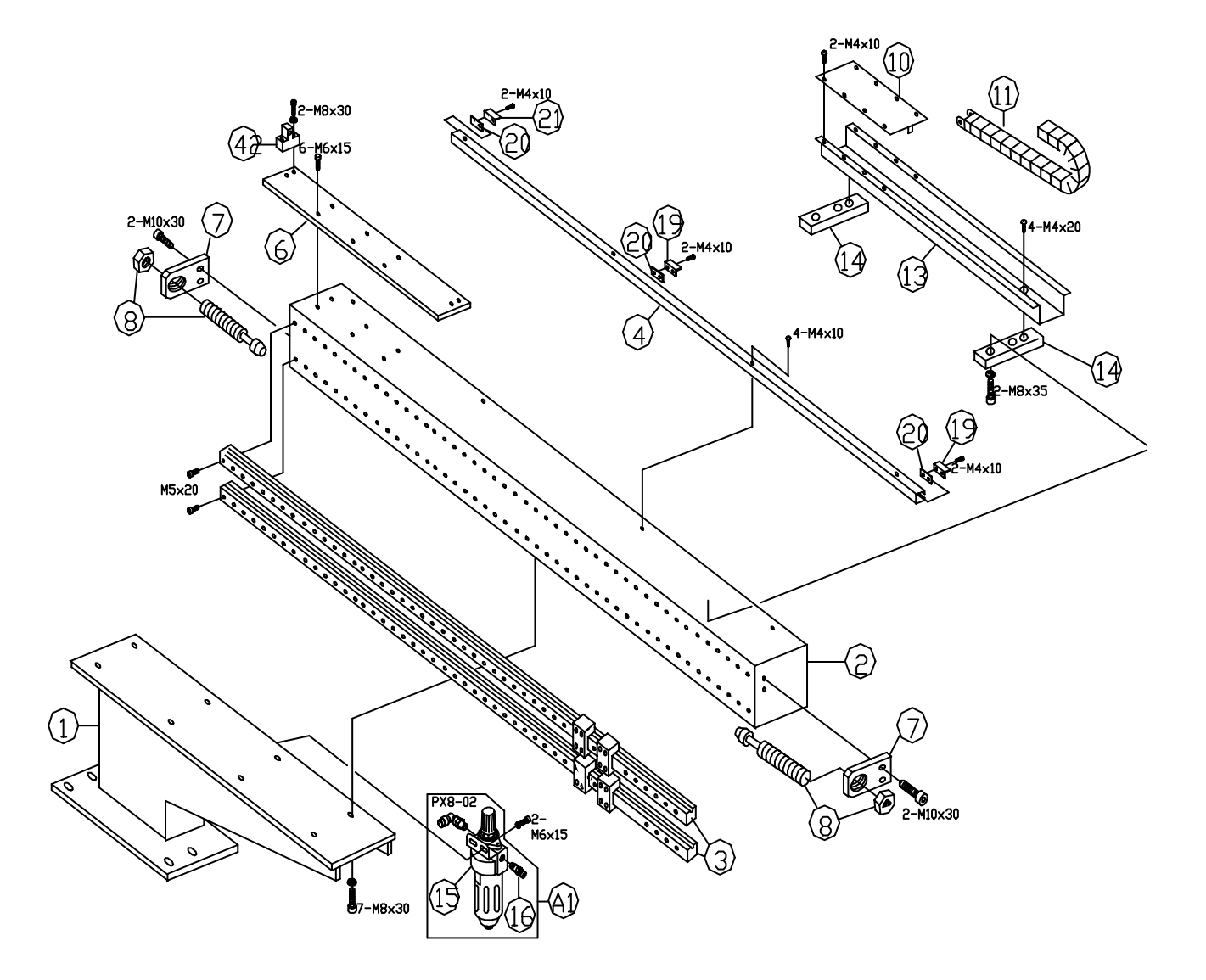

## P/D-2 PARTS/DIAGRAMS UCR-150L Robot
#### Base

| Ref. | Part No.   | Description                     | Quantity |
|------|------------|---------------------------------|----------|
| A1   | 20A9020    | Filter Regulator Assembly       | 1        |
| 1R   | 20A0321    | Base (operator side release)    | 1        |
| 1L   | 20A0331    | Base (rear side release)        | 1        |
| 2    | 20A0071    | Traverse Beam                   | 1        |
| 3    | LM25B130   | LM Guide, Beam Axes             | 2        |
| 4    | 20A0361    | Rail, Mounting, LS Actuator     | 1        |
| 6    | 20A0091    | Plate, Protect, LM-Guide        | 1        |
| 7    | 20A0111    | Bracket, Mounting., Beam Shock  | 2        |
| 8    | KBM11-25-2 | Shock Absorber                  | 2        |
| 10   | 20A0295    | Plate, Holder, Cable Track      | 1        |
| 11   | HPC-50     | Cable Track, Beam               | 42       |
| 13   | 20A0311    | Tray, Cable Track               | 1        |
| 14   | 20A0231    | Arm, Support, Guide Rail        | 2        |
| 15   | CKD-W3     | Filter Regulator                | 1        |
| 16   | 1/4-9.5S   | Fitting, Hose Joint             | 1        |
| 19   | 20A0261    | Actuator, LS-9                  | 2        |
| 20   | 20A0271    | Nut, Fix, LS Actuator           | 3        |
| 21   | 20A0281    | Actuator, LS-2                  | 1        |
| 42   | 20A0121    | Block, Joint, Beam Cylinder Rod | 1        |
|      | PX8-02     | Fitting                         | 1        |

### Traverse Cylinder

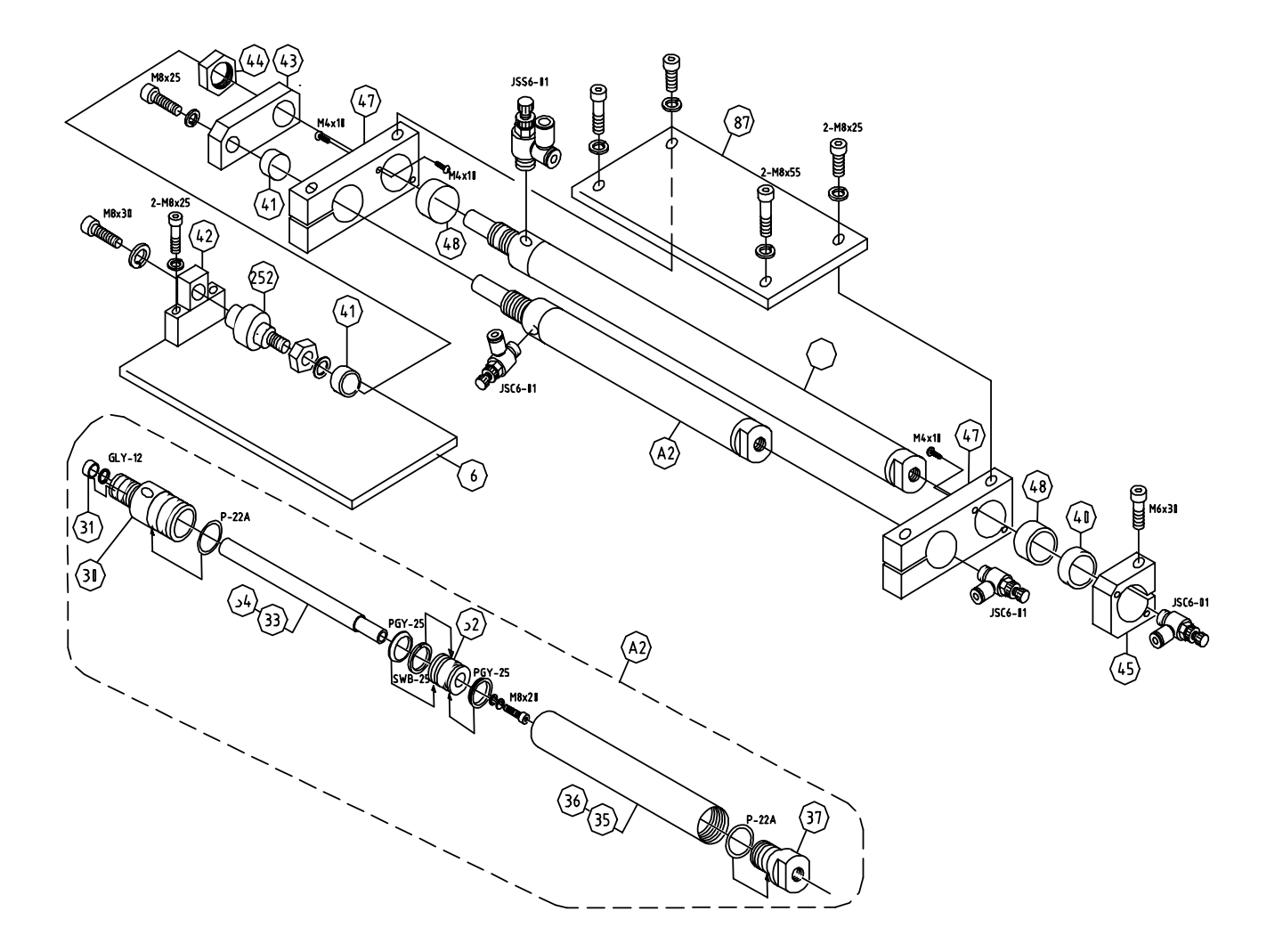

## Traverse Cylinder

| Ref.                 | Part No.                                 | Description                                                                                                 | Quantity    |
|----------------------|------------------------------------------|----------------------------------------------------------------------------------------------------|-------------|
| A2                   | 20A9000<br>20A9010                       | Assemly, Traverse Cylinder, Fixed<br>Assemly, Traverse Cylinder, Moveable                                   | 1           |
| 6                    | 20A0091                                  | Plate, Protect, LM-Guide                                                                                    | 1           |
| 30                   | 20A0011                                  | Cap, Front, Traverse Cylinder                                                                               | 1           |
| 31                   | DM121810                                 | Bush                                                                                                    | 1           |
| 32                   | 20A0021                                  | Piston, Traverse Cylinder                                                                                   | 1           |
| 33                   | 20A0031                                  | Rod, Traverse Cylinder, fixed                                                                               | 1           |
| 34                   | 20A0032                                  | Rod, Traverse Cylinder, moveable                                                                            | 1           |
| 35                   | 20A0041                                  | Pipe, Traverse Cylinder, fixed                                                                              |             |
| 30<br>37<br>40<br>41 | 20A0042<br>20A0051<br>20A0101<br>11D0191 | Cap, Rear, Traverse Cylinder, moveable<br>Cap, Rear, Traverse Cylinder<br>Cushion, Rubber<br>Cushion Rubber | 1<br>1<br>2 |
| 42<br>43             | 20A0121<br>20A0131<br>AN05               | Block, Joint, Traverse Cylinder Rod<br>Block, Joint, Traverse Cylinder                                      | 1<br>1<br>1 |
| 45                   | 20A0141                                  | Stopper, Traverse Cylinder, 30 dia.                                                                         | 1 2 2       |
| 47                   | 20A0171                                  | Bracket, Support, Traverse Cylinder                                                                         |             |
| 48                   | 20A0181                                  | Bush, Hold, Traverse Cylinder                                                                               |             |
| 87                   | 20A0341                                  | Base, Support, Slide Base                                                                                   | 1           |
| 252                  | FJ0018                                   | Free Joint                                                                                                  | 1           |
|                      | GLY-12                                   | Seal                                                                                                    | 1           |
|                      | P-22A                                    | Seal                                                                                                    | 2           |
|                      | PGY-25                                   | Seal                                                                                                    | 2           |
|                      | SWB-25                                   | Wear Ring                                                                                                   | 1           |
|                      | JSC6-01                                  | Speed Controller                                                                                            | 3           |
|                      | JSS6-01                                  | Speed Controller                                                                                            | 1           |

#### Valve

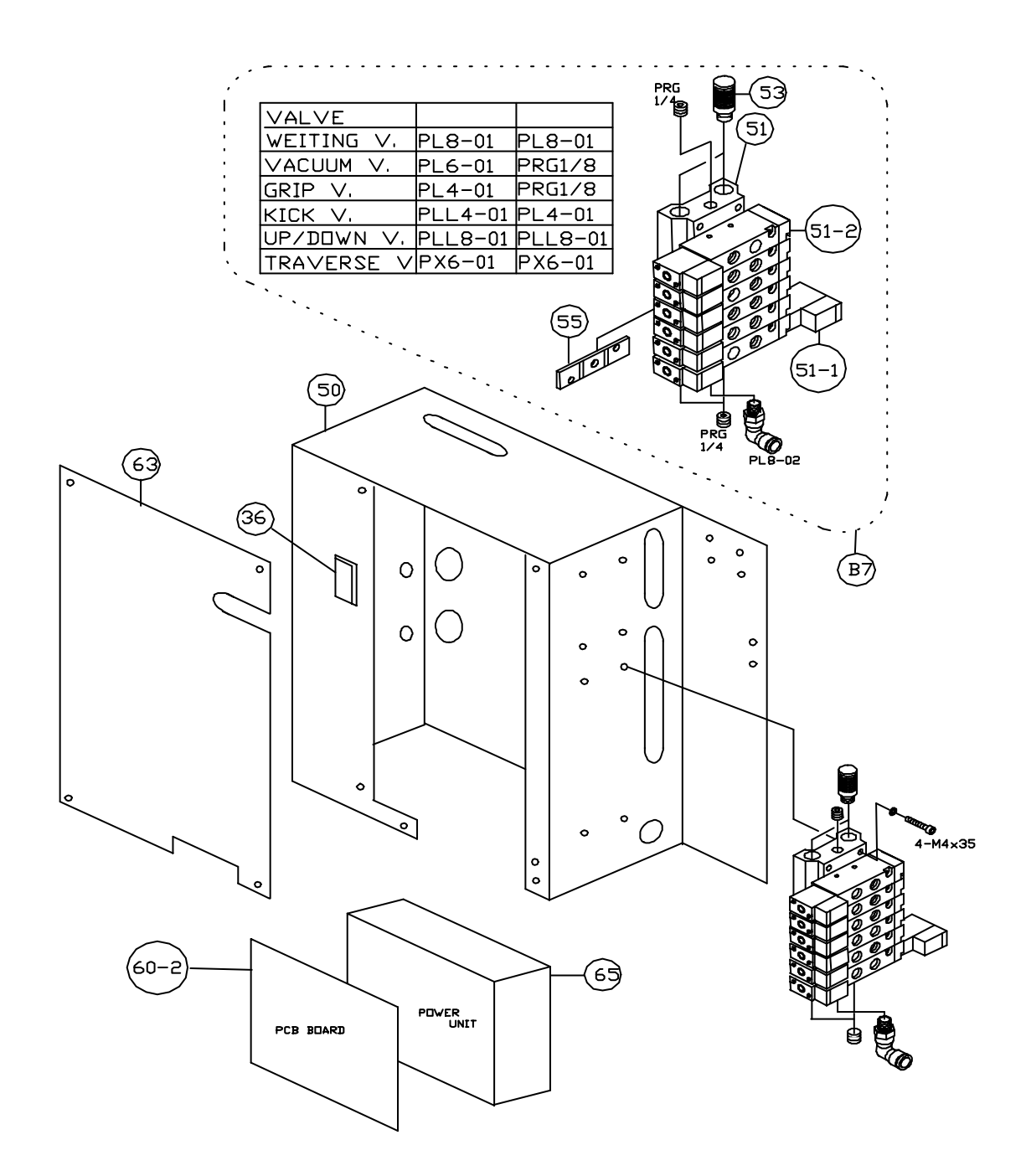

#### Valve

| Ref. | Part No.   | Description              | Quantity |
|------|------------|--------------------------|----------|
| B7   | 20B9065    | Assembly, Valve/Fitting  | 1        |
| 36   | MR-R19     | Switch, On/Off, OBO      | 1        |
| 50   | 20B0121    | Case, Valve Bank         | 1        |
| 51   | 180MF7     | Base, Mount, Valve       | 1        |
| 51-1 | 180-4E2    | Valve                    | 1        |
| 51-2 | 180-4E1    | Valve                    | 5        |
| 53   | SL-02      | Muffler                  | 1        |
| 55   | VC0021     | Spacer, Grip Valve       | 1        |
| 60-2 | 20B9001SP  | Assembly I/O Relay Board | 1        |
| 63   | 20B0135    | Cover, Case, Valve Bank  | 1        |
| 65   | SPS-S40-24 | Power Supply Unit        | 1        |
|      | SR-02      | Silencer                 | 2        |
|      | PL4-01     | Fitting                  | 3        |
|      | PL6-01     | Fitting                  | 1        |
|      | PL8-02     | Fitting                  | 1        |
|      | PLL8-02    | Fitting                  | 2        |
|      | PLL6-01    | Fitting                  | 1        |
|      | PAX4-01    | Fitting                  | 1        |
|      | PD6-01     | Fitting                  | 1        |
|      | PL8-01     | Fitting                  | 2        |

Valve Parts

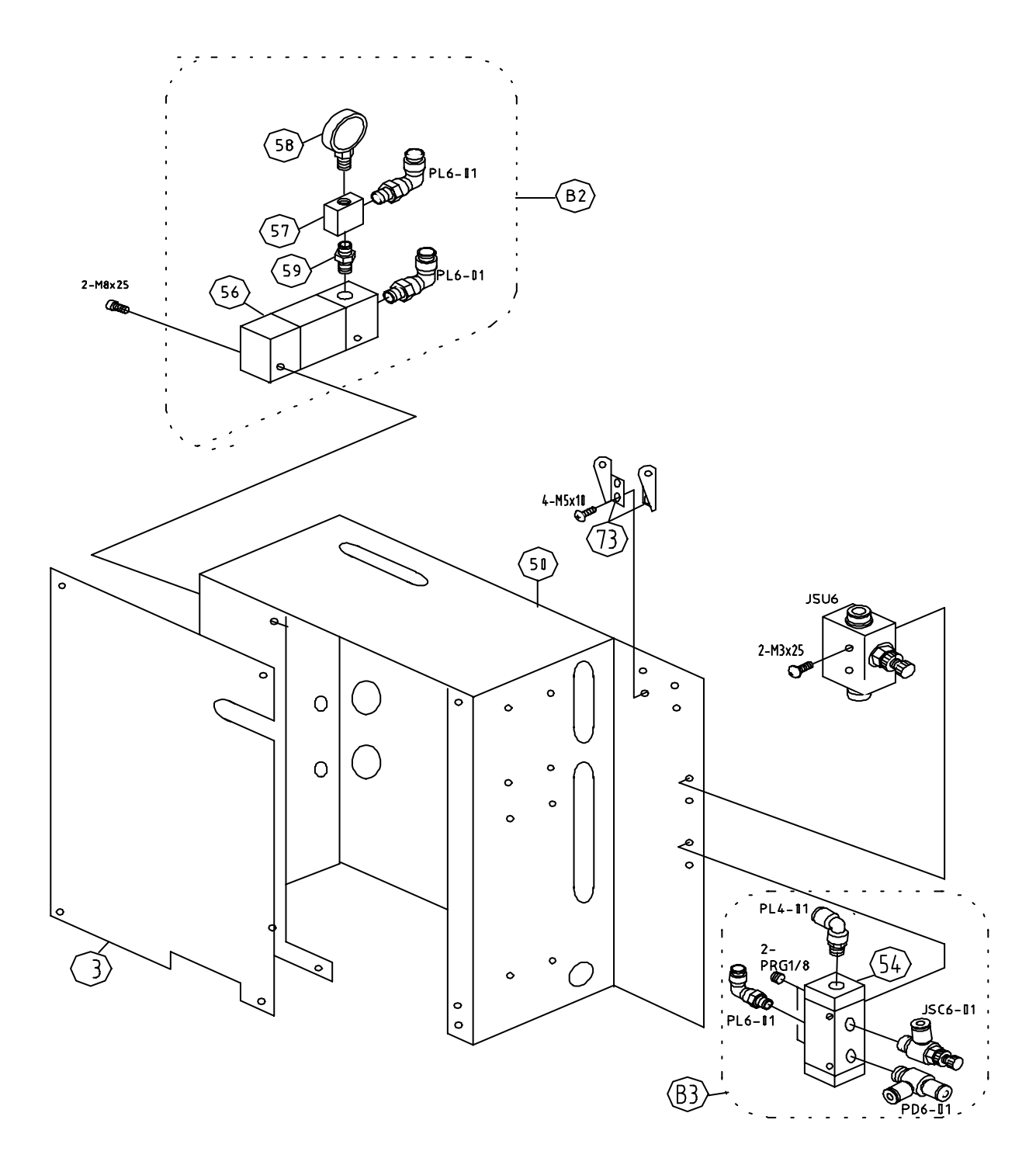

#### P/D-8 PARTS/DIAGRAMS UCR-150L Robot

#### Valve Parts

| Ref.                       | Part No.                                          | Description                                                                                    | Quantity         |
|----------------------------|---------------------------------------------------|------------------------------------------------------------------------------------------------|------------------|
| B2                         | 20B9002                                           | Assembly, Vacuum Unit                                                                          | 1                |
| B3                         | 20B9003                                           | Valve Assembly, Second Down Seed                                                               | 1                |
| 50                         | 20B0121                                           | Case, Valve Bank                                                                               | 1                |
| 54                         | BN-4AV43-8A                                       | Mechanical Valve                                                                               |                  |
| 56<br>57<br>58<br>59<br>73 | AV-10H3.5J<br>MF1011<br>VG-01<br>SK-401<br>U3-FA1 | Generator, Vacuum<br>Manifold<br>Pressure Gauge<br>Connector, Air<br>Bracket, Fix, Cable Track | 1<br>1<br>1<br>2 |
|                            | PL6-01                                            | Fitting                                                                                        | 2                |
|                            | JSU6                                              | Speed Controller                                                                               | 1                |
|                            | JSC6-01                                           | Speed Controller                                                                               | 1                |
|                            | PD6-01                                            | Fitting                                                                                        | 1                |
|                            | PL6-01                                            | Fitting                                                                                        | 1                |
|                            | PL4-01                                            | Fitting                                                                                        | 1                |

## Parts/Lists

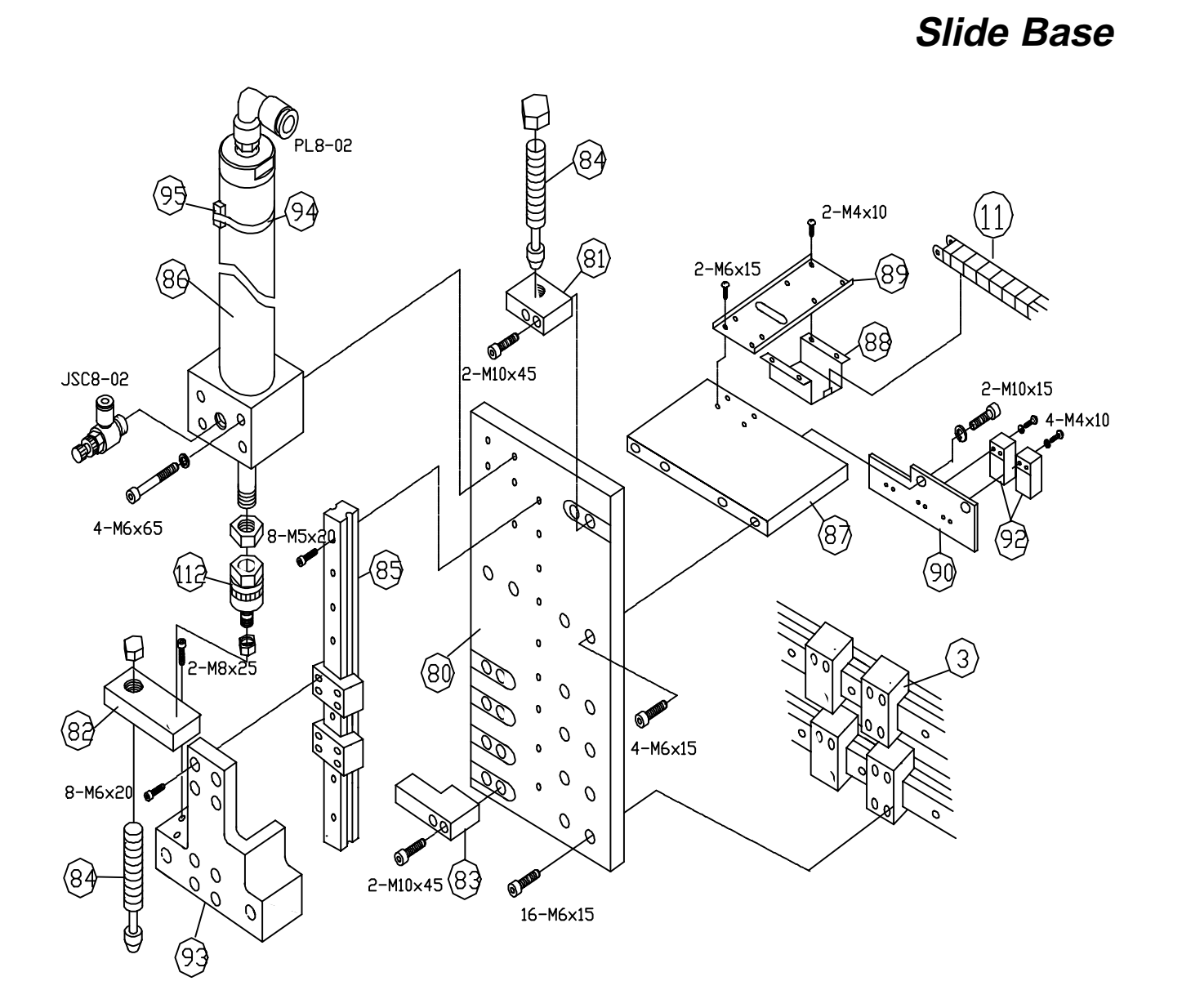

P/D-10 PARTS/DIAGRAMS UCR-150L Robot

#### Slide Base

| Ref. | Part No.    | Description                       | Quantity |
|------|-------------|-----------------------------------|----------|
| 11   | LCS R-50    | Cable Track                       | 35       |
| 80   | 20C0011     | Slide Base                        | 1        |
| 81   | 20C0021     | Shock Absorber Holder, Upper      | 1        |
| 82   | 20C0031     | Holder, Slide Down Shock          | 1        |
| 83   | 20C0041     | Bracket, Stop, Slide Down         | 1        |
| 84   | KBM11-25-2  | Shock Absorber                    | 1        |
| 85   | LM25B46     | LM-Guide                          | 1        |
| 86   | DAC50X250   | Cylinder                          | 1        |
| 87   | 20A0341     | Plate, Support, Slide Base        | 1        |
| 88   | 20A0201     | Backet, Holder, Cable Tack        | 1        |
| 89   | 20A0381     | Arm Mounting, Cable Track Holder  | 1        |
| 90   | 20A0351     | Plate, Mounting, Proximity Switch | 1        |
| 93   | 20C0101     | Base, Strip Frame                 | 1        |
| 94   | YSA10DC-50B | Band, Fix                         | 1        |
| 95   | YSA10DC     | Proximity Switch                  | 1        |
| 112  | FJ1014      | Floating Joint                    | 1        |
| 113  | LS-04N      | Proximity Switch                  | 1        |
|      | PL8-02      | Fitting                           | 1        |
|      | JSC8-02     | Speed Controller                  | 1        |

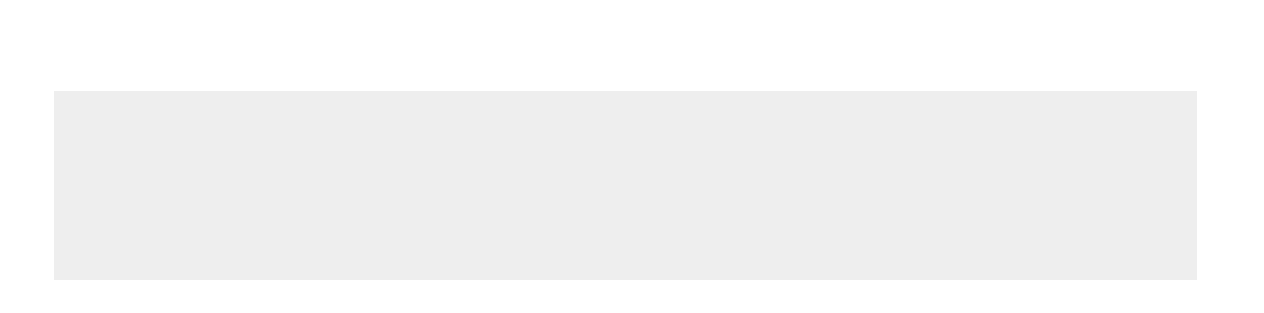

Strip Cylinder

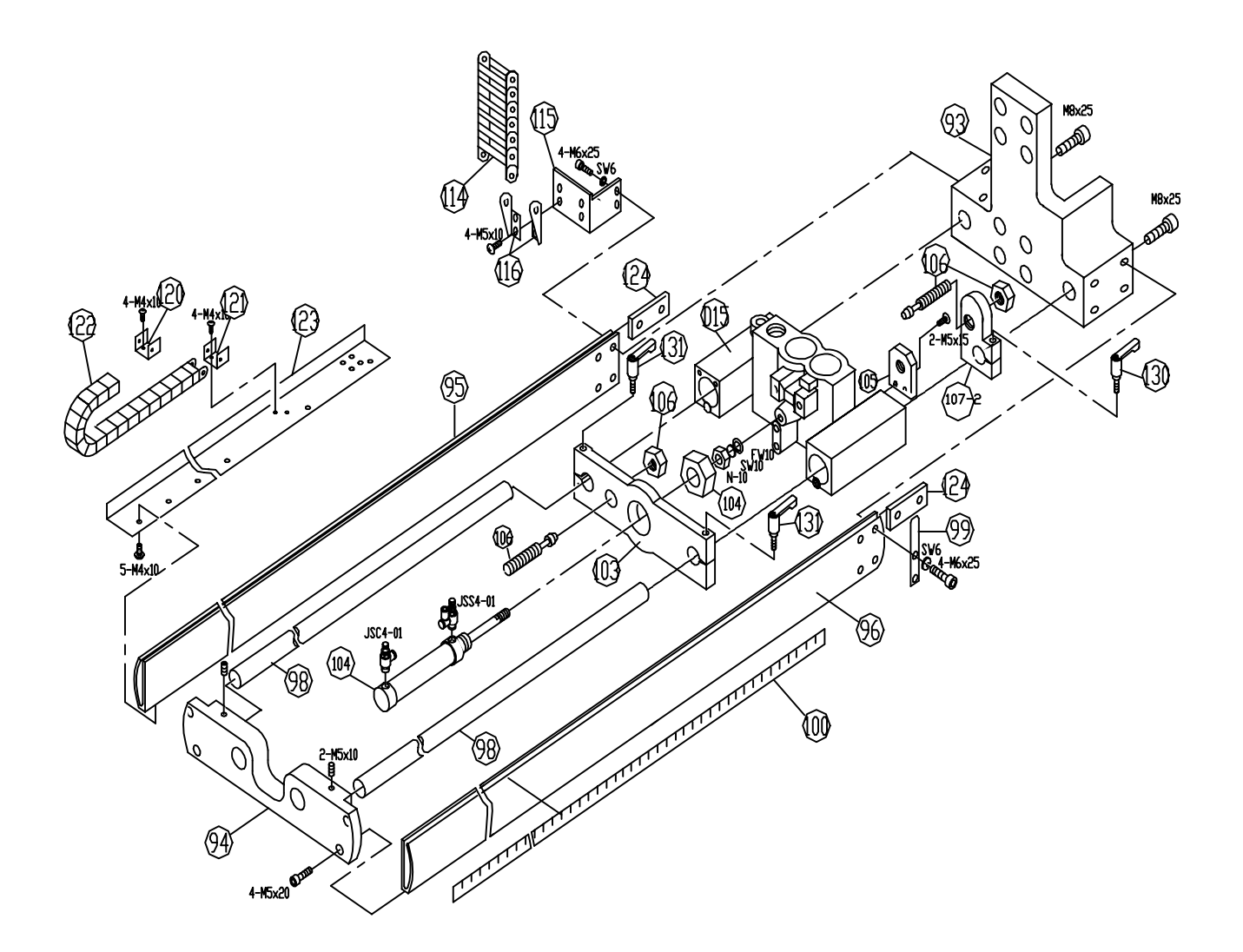

#### P/D-12 PARTS/DIAGRAMS UCR-150L Robot

## Strip Cylinder

| Ref.                              | Part No.                                                | Description                                                                                                    | Quantity              |
|-----------------------------------|---------------------------------------------------------|----------------------------------------------------------------------------------------------------|-----------------------|
| D15                               | 20D9220                                                 | Assembly, Holder, Main Arm                                                                                                    | 1                     |
| 93<br>94<br>95                    | 20C0101<br>10C0192<br>10C0211                           | Base, Strip Frame<br>Plate, Front, Strip Frame<br>Side Plate A, Strip Frame                                                                            | 1<br>1<br>1           |
| 96<br>98<br>99                    | 100221<br>20C0121<br>20C0251                            | Side Plate B, Strip Frame<br>Shaft, Strip Slide, 20 dia<br>Actuator, Frame Up End                                                                      | 1<br>1                |
| 100<br>103                        | 1C0081<br>20C0221                                       | Label, Measure<br>Support, Plate, Strip Cylinder                                                                                                    | 1                     |
| 104<br>105<br>106<br>107-2<br>114 | DAC25X125<br>10C0141<br>SC1415-2<br>1C0101<br>LSC R-50  | Cylinder<br>Bracket B, Shock Absorber Mounting<br>Shock Absorber<br>Bracket, Stop, Shock Absorber<br>Cable Track                                       | 1<br>1<br>1<br>1<br>1 |
| 115<br>116<br>120<br>121          | 20C0211<br>U3-MA0-LS<br>U3-MA0-RS<br>2KR002M<br>2KR002F | Bracket, Cable Track Mount<br>Bracket Fixed, Cable Track (L)<br>Bracket Fixed, Cable Track<br>Bracket, Strip Cable Track<br>Bracket, Strip Cable Track | 1<br>1<br>1<br>1      |
| 122<br>123<br>124<br>130<br>131   | PR2715R50<br>20KR1011<br>1KR1011<br>H06-40<br>H06-40    | Cable Track, Strip Axis<br>Support, Strip Cable Track<br>Spacer, Side Plate<br>Clamp Lever<br>Clamp Lever                                              | 1<br>2<br>1<br>1<br>1 |
|                                   | JSC4-01<br>JSS4-01                                      | Speed Controller<br>Speed Controller                                                                                                    | 1                     |

Main Arm

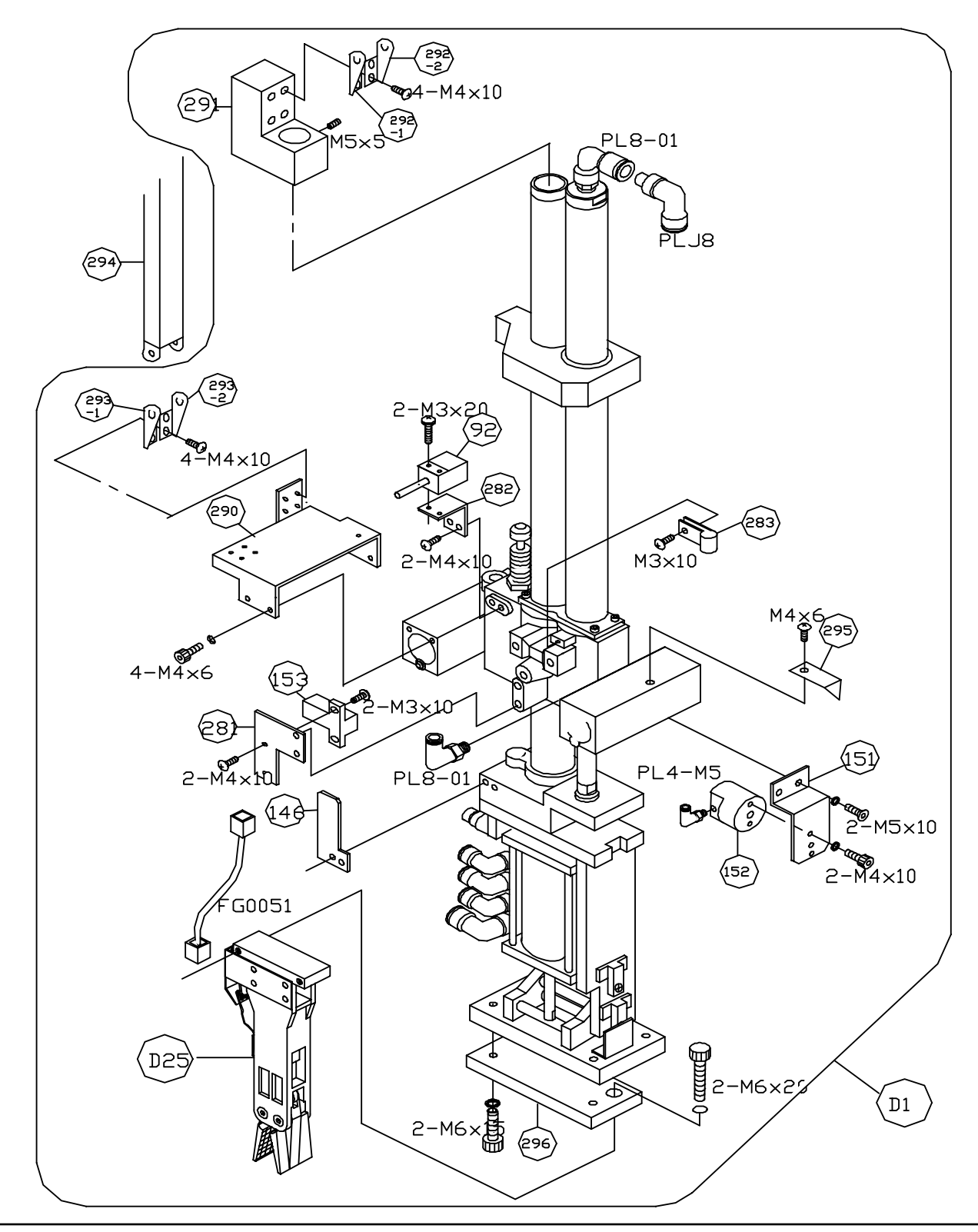

P/D-14 PARTS/DIAGRAMS UCR-150L Robot

### Main Arm

| Ref.                                    | Part No.                                                      | Description                                                                                                    | Quantity          |
|-----------------------------------------|---------------------------------------------------------------|----------------------------------------------------------------------------------------------------|-------------------|
| D11                                     | 20D9001L                                                      | Assembly, Main Arm, L = 700                                                                                                    | 1                 |
| D25                                     | D9191                                                         | Assembly, Gripper W/LS-4                                                                                                    | 1                 |
| 92                                      | PS-05NE                                                       | Proximity Switch                                                                                                    | 2                 |
| 146                                     | 10D0961                                                       | Actuator, LS-3                                                                                                    | 1                 |
| 148                                     | TANSI16P                                                      | Terminal P6                                                                                                    | 1                 |
| 151                                     | 20D0501                                                       | Bracket, Mounting, Main Cylinder Lock                                                                                                 | 1                 |
| 152                                     | CL12-5                                                        | Main Arm Lock Cylinder                                                                                                    | 1                 |
| 153                                     | L S-04NV                                                      | Proximity Switch                                                                                                    | 1                 |
| 281                                     | 20D0491                                                       | Plate, Mounting, LS-3                                                                                                    | 1                 |
| 282                                     | 20C0161                                                       | Plate, Mounting, LS-11                                                                                                    | 1                 |
| 283                                     | NK-8N                                                         | Vinyl Code Clip (S)                                                                                                    | 1                 |
| 290                                     | 2KR0041                                                       | Plate, Mounting, Cable Track                                                                                                    | 1                 |
| 291                                     | 2KR0051                                                       | Bracket, Vertical Cable Track                                                                                                    | 1                 |
| 292-1<br>292-2<br>293-1<br>293-2<br>294 | U2-FA0-LS<br>U2-FA0-RS<br>U2-MA0-LS<br>U2-MAO-RS<br>PR2018R45 | Bracket, Cable Track, FL<br>Bracket, Cable Track, FR<br>Bracket, Cable Track, ML<br>Bracket, Cable Track, MR<br>Cable Track, Vertical | 1<br>1<br>1<br>29 |
| 295                                     | C0131                                                         | Indicator, Strip Stroke                                                                                                    | 1                 |
| 296                                     | GR0051                                                        | Plate, Mounting, Gripper                                                                                                    | 1                 |
|                                         | PC8-01                                                        | Fitting                                                                                                    | 1                 |
|                                         | P;6-01                                                        | Fitting                                                                                                    | 1                 |
|                                         | PL4-M5                                                        | Fitting                                                                                                    | 1                 |

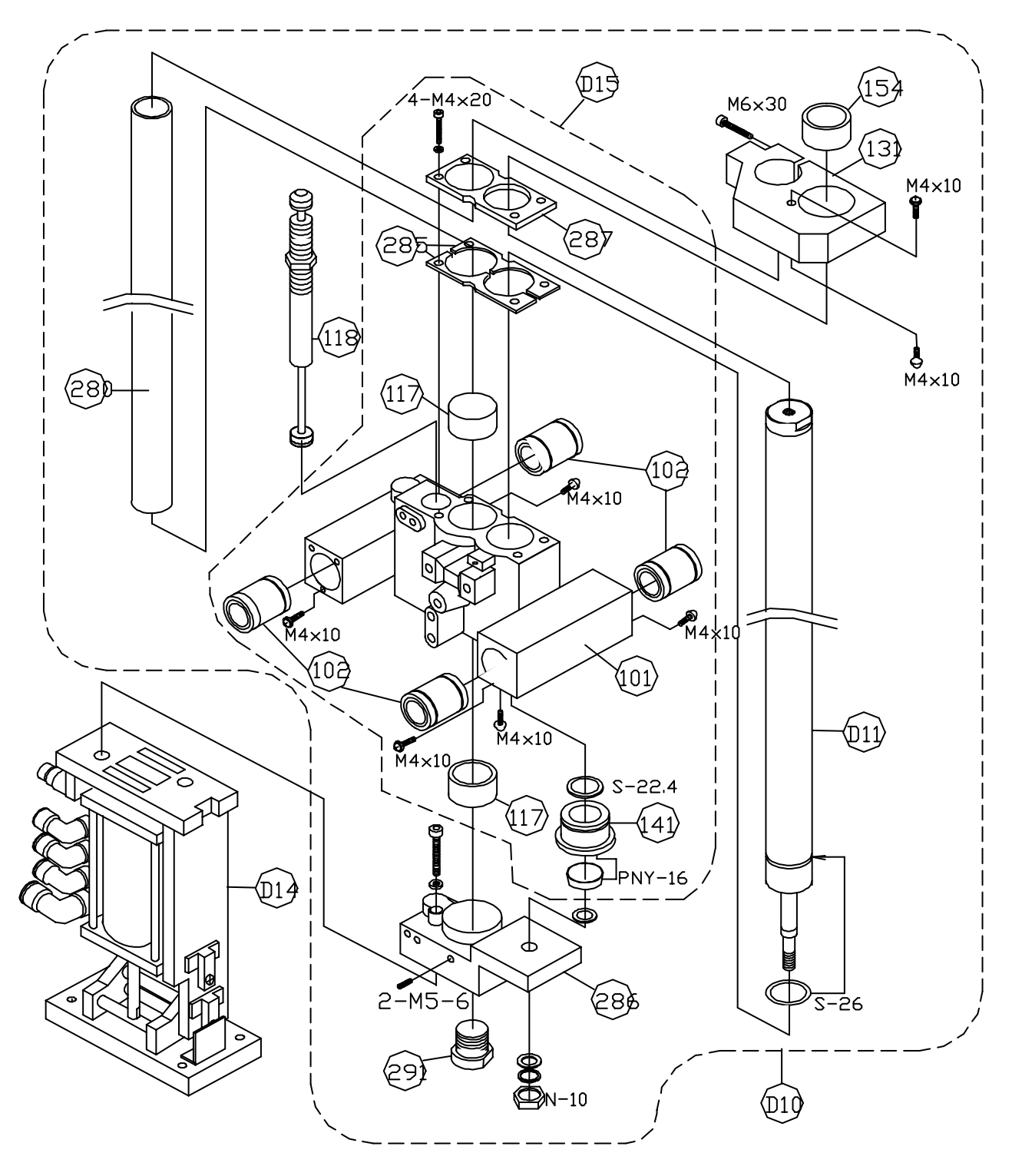

Main Arm Slide Unit

P/D-16 PARTS/DIAGRAMS UCR-150L Robot

#### Main Arm Slide Unit

| Ref.                                          | Part No.                                                       | Description                                                                                                    | Quantity                   |
|-----------------------------------------------|----------------------------------------------------------------|----------------------------------------------------------------------------------------------------|----------------------------|
| D10                                           | 20D9031                                                        | Assembly, Main Arm without Wrist                                                                                                    | 1                          |
| D11                                           | 20D9060                                                        | Assembly, Main Cylinder, L=700                                                                                                    | 1                          |
| D14                                           | 20D13-1                                                        | Asssembly, Wrist Flip Unit                                                                                                    | 1                          |
| D15                                           | 20D9220                                                        | Assembly, Holder, Main Arm                                                                                                    | 1                          |
| 101<br>102<br>117<br>118<br>131               | 20C0241<br>LM20UU<br>1D0171<br>SCD2035-2<br>21D0201<br>D0221   | Holder, Main Arm<br>Bearing, Strip Slide<br>Bushing, Main Metal<br>Bushing, Main Rod<br>Stopper, Main Arm                                                                                 | 1<br>4<br>2<br>1<br>1      |
| 141<br>154<br>280<br>285<br>286<br>287<br>291 | 21D0571<br>21D0112<br>21D0171<br>21D0502<br>21D0181<br>21D0121 | Bushing, Main Rod<br>Bushing, Main Metal<br>Pipe, Slide, Main Arm, L=700<br>Plate, Hold, Main Cylinder<br>Block, Mounting, Main Slide<br>Plate, Support, Main Cylinder<br>Cap, Slide Pipe | 1<br>1<br>2<br>1<br>1<br>1 |
|                                               | S-22.4<br>S-26                                                 | Seal<br>Seal                                                                                                    | 1<br>1                     |

Main Cylinder

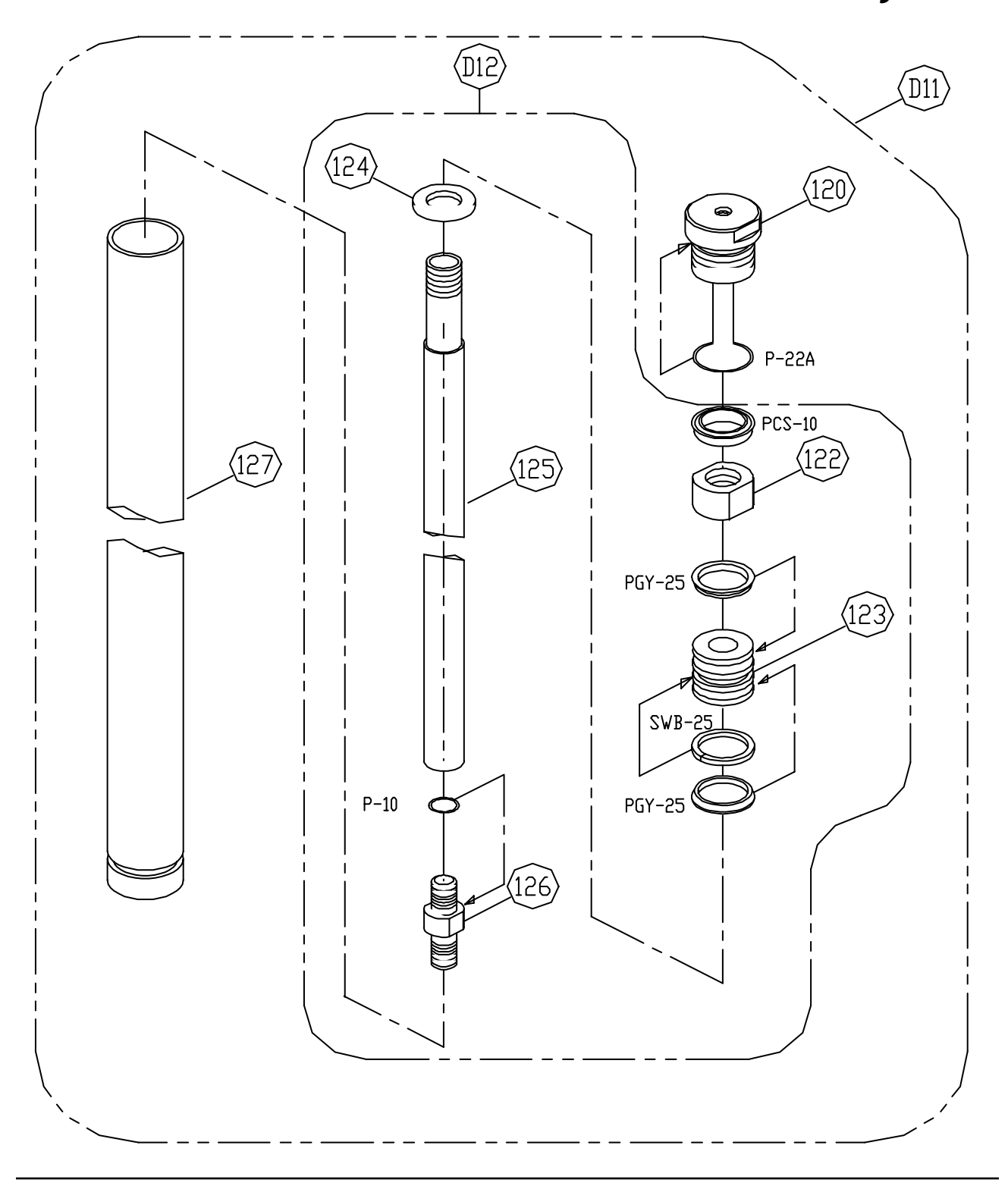

P/D-18 PARTS/DIAGRAMS UCR-150L Robot

## Main Cylinder

| Ref. | Part No. | Description                   | Quantity |
|------|----------|-------------------------------|----------|
| D11  | 20D9060  | Main Cylinder Assembly, L=700 | 1        |
| D12  | 20D9065  | Assembly, Rod and Piston      |          |
| 120  | 20A0055  | Main Cap, Main Cylinder       | 1        |
| 122  | D1151    | Nut, Air Cushion              | 1        |
| 123  | D0041    | Piston, Main Cylinder         | 1        |
| 124  | D0051    | Collar, Piston, Main Cylinder | 1        |
| 125  | 20D0061  | Rod, Main Cylinder, L=700     | 1        |
| 126  | D0081    | Cap, Main Rod End             | 1        |
| 127  | 21D0241  | Pipe, Main Cylinder, L=700    | 1        |
|      | PCS-10   | Seal                          | 1        |
|      | PGY-25   | Seal                          | 2        |
|      | SWB-25   | Wear Ring                     | 1        |
|      | P-10     | Seal                          | 1        |
|      | P-22A    | Seal                          | 1        |

#### Wrist Flip

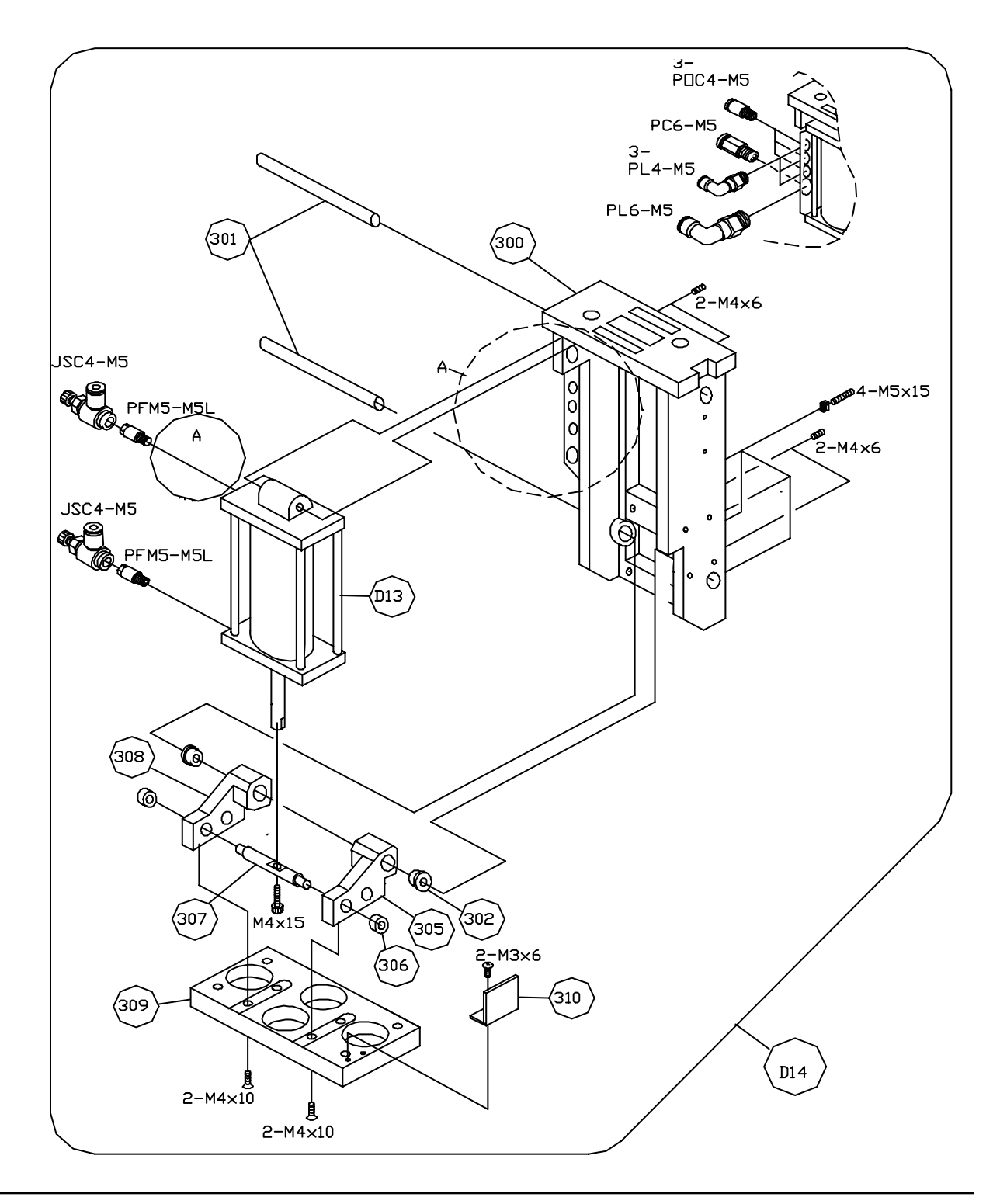

P/D-20 PARTS/DIAGRAMS UCR-150L Robot

### Wrist Flip

| Ref. | Part No.  | Description                       | Quantity |
|------|-----------|-----------------------------------|----------|
| D13  | 20D9021   | Assembly, Wrist Cylinder          | 1        |
| D14  | 20D13-1   | Assembly, Wrist Unit              | 1        |
| 148  | TANSI6P   | Terminal, P6                      | 1        |
| 153  | LS-04NV   | Proximity Switch, LS-04NV         | 2        |
| 300  | 20D0471   | Housing, Wrist Unit               | 1        |
| 301  | 20D0441   | Shaft, Pivot, Wrist Cylinder, (A) | 2        |
| 302  | 20FC011   | Collar                            | 2        |
| 305  | 20D0261   | Bracket, Arm Swing (A)            | 1        |
| 306  | DM0606FB  | Bushing                           | 2        |
| 307  | 20D0281   | Shaaft, Wrist Cylinder End (B)    | 1        |
| 308  | 20D0262   | Bracket Arm Swing (B)             | 1        |
| 309  | 2000271   | Plate Mounting FOAT               | 1        |
| 310  | 200331    | Actuator LS                       | 1        |
| 010  | 200001    |                                   | •        |
|      | POC4-M5   | Fitting                           | 3        |
|      |           | Fitting                           | °<br>3   |
|      |           | Fitting                           | 1        |
|      |           | Fitting                           | 2        |
|      |           | Filling<br>Crossed Controller     | 2        |
|      | J2C4-IVI2 | Speed Controller                  | 2        |

302 (DIE) (200) 0 (302) 0 P-24 M5×15 202 (206) (D17) PSD-30 P-24 :01 (D18) SWB-30 0 Ф 0 (203) (204) D13 4-M4×85

Wrist Flip Cylinder

#### P/D-22 PARTS/DIAGRAMS UCR-150L Robot

## Wrist Flip Cylinder

| Ref.                            | Part No.                                             | Description                                                                                                    | Quantity         |
|---------------------------------|------------------------------------------------------|----------------------------------------------------------------------------------------------------|------------------|
| D13                             | 20D9021                                              | Assembly, Wrist Cylinder                                                                                       | 1                |
| D16                             | 20D9050                                              | Assembly, Cap, Rear, Wrist Cylinder                                                                            | 1                |
| D17                             | 20D9040                                              | Assembly, Piston Rod, Wrist Cylinder                                                                           | 1                |
| D18                             | 20D9130                                              | Assembly, Cap, Front, Wrist Cylinder                                                                           | 1                |
| 200<br>201                      | 20D0451<br>DM081210                                  | Cap, Rear, Wrist Cylinder<br>Bushing                                                                           | 1<br>1           |
| 202<br>203<br>204<br>206<br>302 | 20D0191<br>20D0201<br>20D0461<br>20D0221<br>DM0810FB | Piston, Wrist Cylinder<br>Rod, Wrist Cylinder<br>Cap, Front, Wrist Cylinder<br>Pipe, Wrist Cylinder<br>Bushing | 1<br>1<br>1<br>2 |
|                                 | P-24<br>PSD-30<br>SWB-30<br>P-8                      | Seal<br>Packing<br>Wear Ring<br>Seal                                                                           | 3<br>1<br>1<br>1 |

### **Gripper Assembly**

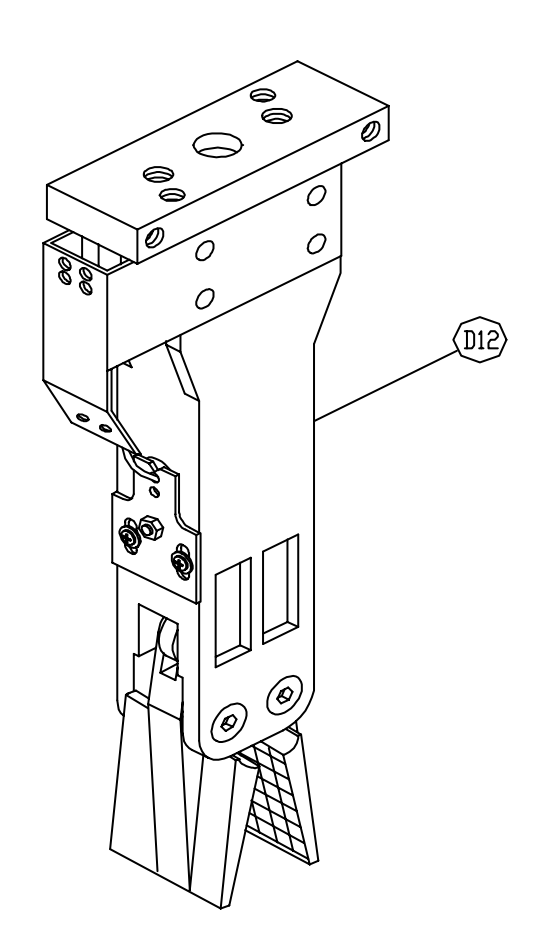

#### P/D-24 PARTS/DIAGRAMS UCR-150L Robot

## Gripper Assembly

| Ref. | Part No. | Description                  | Quantity |
|------|----------|------------------------------|----------|
| D12  | D9191    | Assembly, Gripper, with LS-4 | 1        |
|      |          |                              |          |
|      |          |                              |          |
|      |          |                              |          |
|      |          |                              |          |
|      |          |                              |          |
|      |          |                              |          |
|      |          |                              |          |
|      |          |                              |          |
|      |          |                              |          |
|      |          |                              |          |

IMR004/0800

UCR-150L Robot

Gripper

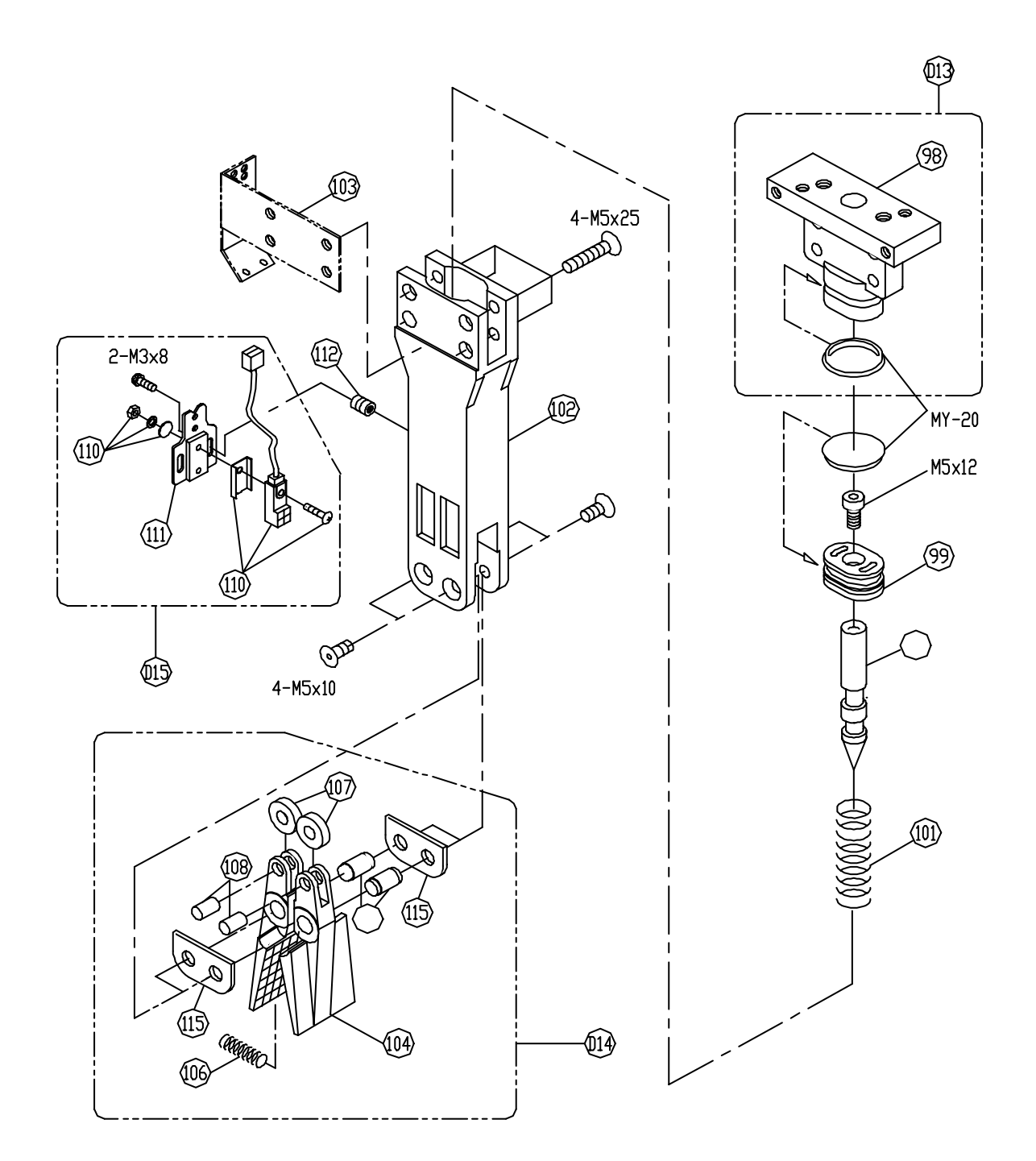

#### P/D-26 PARTS/DIAGRAMS UCR-150L Robot

### Gripper

| Ref.                                                                                                | Part No.                                                                                                    | Description                                                                                                    | Quantity                                                                               |
|----------------------------------------------------------------------------------------------------|----------------------------------------------------------------------------------------------------|----------------------------------------------------------------------------------------------------|----------------------------------------------------------------------------------------|
| D13                                                                                                 | D9230                                                                                                    | Assembly, Finger Cap                                                                                                    | 1                                                                                      |
| D14                                                                                                 | D9220                                                                                                    | Set, Fingers                                                                                                    | 1                                                                                      |
| D15                                                                                                 | D9211                                                                                                    | Set, Proximity and Mounting, LS-4                                                                                                    | 1                                                                                      |
| 98<br>99<br>100<br>101<br>102<br>103<br>104<br>106<br>107<br>108<br>109<br>110<br>111<br>112<br>115 | D0841<br>D0591<br>D0873<br>D0621<br>D0881<br>D0661<br>D0671<br>D1161<br>D0681<br>D0691<br>D0702<br>GXL-8F<br>D0902<br>8130030<br>GR0011 | Block, Mounting, Gripper<br>Piston, Gripper<br>Wedge, Gripper with ver.<br>Spring, Return, Piston<br>Body, Gripper with ver.<br>Bracket, Cable Cover, LS-5<br>Finger, Gripper<br>Spring, Finger Open<br>Roller, Finger, Gripper<br>Pin, Finger Roller, Gripper<br>Collar, with Flange, Gripper<br>Switch, Proximity<br>Plate, Mounting, Proximity Switch<br>Metal Insert, Mounting, LS-4<br>Plate, Support, Finger | 1<br>1<br>1<br>1<br>1<br>1<br>1<br>2<br>2<br>2<br>2<br>1<br>1<br>1<br>2<br>2<br>2<br>2 |
|                                                                                                    | MY-20                                                                                                    | Seal                                                                                                    | 2                                                                                      |

IMR004/0800

UCR-150L Robot

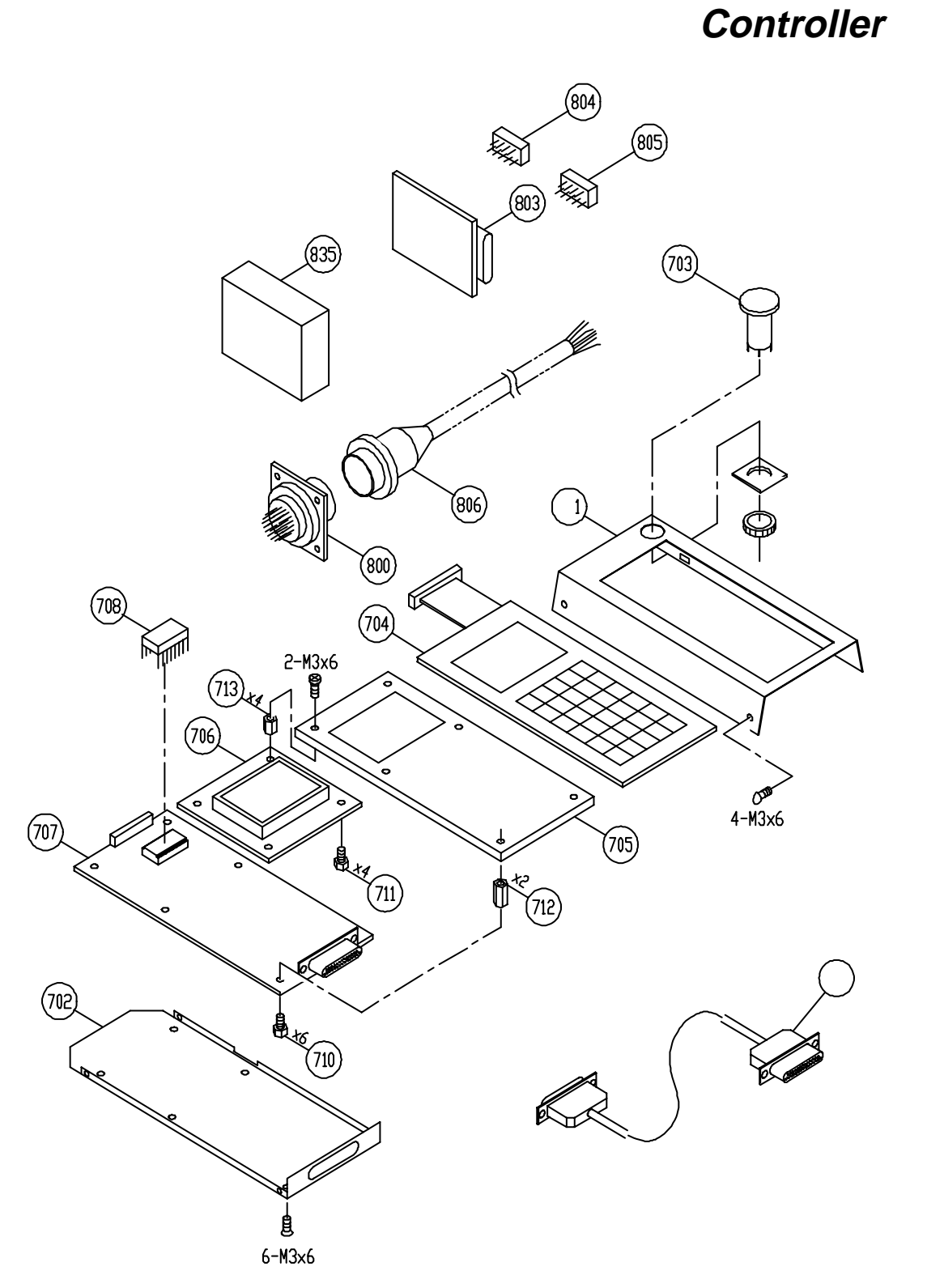

P/D-28 PARTS/DIAGRAMS UCR-150L Robot

#### Controller

| Ref. | Part No.       | Description                            | Quantity |
|------|----------------|----------------------------------------|----------|
| 35   | SPS-S40-24     | Power Supply Unit, Max Rax             | 1        |
| 701  | HC1001         | Upper Cover, Pendant                   | 1        |
| 702  | HC1011         | Lower Cover, Pendant                   | 1        |
| 703  | AB6-V          | Switch, Emergency Stop                 | 1        |
| 704  | KEY-G1205A     | Keyboard Panel, PCE-IV                 | 1        |
| 705  | HC1021         | Plate, Keyboard Support                | 1        |
| 706  | LCM-20X4       | LCSD Display with Board                | 1        |
| 707  | HW-CB116B      | PCB, Pendant-CNT. Electrical           | 1        |
| 708  | ROM            | ROM                                    | 1        |
| 709  | KB25-1-25-4    | Cable/Connector to Robot               | 1        |
| 710  | HC1031         | Screw A                                | 0        |
| 710  |                | Screw B                                | 4        |
| 712  | HC1061         | Spacer D                               | 2<br>1   |
| 800  | KB2/1-00-08\/H | Connector 24P                          |          |
| 803  | 20B9001SP      | I/O Electrical Board                   | 1        |
| 804  | G6B-1174P      | Relay A                                | 2        |
| 805  | 51SB24T        | Relay B                                | 5        |
| 806  | KB24-1-24-6    | Cable/ Connector to Press. 6m (std)    | 1        |
| 806  | KB24-1-24-8    | Cable/ Connector to Press, 8m (option) | 1        |
|      |                |                                        |          |
|      | CNT-00051      | Controller, PCE-IV                     | 1        |

UCR-150L Robot PAF

Free Manuals Download Website <u>http://myh66.com</u> <u>http://usermanuals.us</u> <u>http://www.somanuals.com</u> <u>http://www.4manuals.cc</u> <u>http://www.4manuals.cc</u> <u>http://www.4manuals.cc</u> <u>http://www.4manuals.com</u> <u>http://www.404manual.com</u> <u>http://www.luxmanual.com</u> <u>http://aubethermostatmanual.com</u> Golf course search by state

http://golfingnear.com Email search by domain

http://emailbydomain.com Auto manuals search

http://auto.somanuals.com TV manuals search

http://tv.somanuals.com